# Contents

| Item Checkup                                    |    |
|-------------------------------------------------|----|
| Chapter 1 Specification                         | 10 |
| 1-1 Mainboard Layout                            | 11 |
| 1-2 Mainboard Specification Table               | 12 |
| 1-3 Chipset System Block Diagram                | 13 |
| 1-4 Mainboard Specifications                    |    |
| 1-4.1 CPU Socket                                | 14 |
| 1-4.2 System Chipsets                           | 14 |
| 1-4.3 Memory                                    | 14 |
| 1-4.4 AMI BIOS                                  | 14 |
| 1-4.5 Accelerated Graphics Port (AGP) Interface | 15 |
| 1-4.6 Multi-I/O Functions                       | 15 |
| 1-4.7 Expansion Slots                           | 15 |
| 1-4.8 Gigabit Ethernet on board (865-GR only)   | 15 |
| 1-4.9 Advanced System Power Management          |    |
| 1-4.10 Hardware Monitor on board                |    |
| 1-4.11 AC'97 Audio Codec on board               |    |
| 1-4.12 6-channel Audio-out Support (Optional)   |    |
| 1-4.13 Form Factor                              | 16 |
| 1-4.14 Serial ATA RAID Controller PDC20378      | 16 |
| Chapter 2 Hardware Setup                        |    |
| 2-1 CPU Installation with Socket 478            | 19 |
| 2-1.1 To Identify a Pentium 4 CPU               |    |
| 2-1.2 CPU Installation with Socket 478          | 20 |
| 2-2 Pentium 4 CPU Fan Installation:             | 21 |
| 2-3 Memory Installation                         | 22 |

| 2-3.1 To Install DDR SDRAM Module                                                                                                    | 23                                                                                           |
|----------------------------------------------------------------------------------------------------|----------------------------------------------------------------------------------------------|
| 2-3.2 To Remove a DIMM                                                                                                    | 23                                                                                           |
| 2-4 AGP 8X/4X Slot Installation                                                                                                    | 24                                                                                           |
| 2-5 IDE Connectors Installation                                                                                                    | 25                                                                                           |
| 2-6 Serial ATA Connectors Installation                                                                                                    | 26                                                                                           |
| 2-7 SATA RAID / Parallel ATA RAID Connectors                                                                                                    | 27                                                                                           |
| 2-8 Floppy Drive Connector Installation                                                                                                    | 28                                                                                           |
| 2-9 ATX V2.03 Power Supply Installation                                                                                                    | 29                                                                                           |
| 2-10 Jumper Settings                                                                                                    | 30                                                                                           |
| 2-10.1 JFSB1 & JFSB2: CPU Frequency Select                                                                                                    |                                                                                              |
| 2-10.2 JBAT1: Clear CMOS                                                                                                    |                                                                                              |
| 2-10.3 JFSB3: Memory Turbo Mode                                                                                                    |                                                                                              |
| 2-10.4 LJP1: LAN Controller Select (865-GR only)                                                                                                    |                                                                                              |
| 2-10.5 JKB1: Keyboard / Mouse Wake Up                                                                                                    |                                                                                              |
| 2-10.6 SJP1: Raid Controller Select                                                                                                    |                                                                                              |
| 2-11 Other Connectors Configuration                                                                                                    | 35                                                                                           |
| 8                                                                                                    |                                                                                              |
| 2-11.1 On Board Fan Connectors                                                                                                    |                                                                                              |
| 2-11.1 On Board Fan Connectors<br>2-11.2 USB Ports and USB Pin-headers                                                                                                    |                                                                                              |
| <ul> <li>2-11.1 On Board Fan Connectors</li> <li>2-11.2 USB Ports and USB Pin-headers</li> <li>2-11.3 Chassis Panel Connectors</li> </ul>                                                                                                    | 35<br>36<br>37                                                                               |
| <ul> <li>2-11.1 On Board Fan Connectors</li> <li>2-11.2 USB Ports and USB Pin-headers</li> <li>2-11.3 Chassis Panel Connectors</li> <li>2-11.4 6-channel Sound Output Connector (Optional)</li> </ul>                                                                                                    | 35<br>36<br>37<br>37                                                                         |
| <ul> <li>2-11.1 On Board Fan Connectors</li> <li>2-11.2 USB Ports and USB Pin-headers</li> <li>2-11.3 Chassis Panel Connectors</li> <li>2-11.4 6-channel Sound Output Connector (Optional)</li> <li>2-11.5 CD-ROM Audio Connectors</li> </ul>                                                                                                    | 35<br>36<br>37<br>37<br>38                                                                   |
| <ul> <li>2-11.1 On Board Fan Connectors</li> <li>2-11.2 USB Ports and USB Pin-headers</li> <li>2-11.3 Chassis Panel Connectors</li> <li>2-11.4 6-channel Sound Output Connector (Optional)</li> <li>2-11.5 CD-ROM Audio Connectors</li> <li>2-11.6 PS/2 Mouse And PS/2 Keyboard</li> </ul>                                                                                                    | 35<br>36<br>37<br>37<br>38<br>38                                                             |
| <ul> <li>2-11.1 On Board Fan Connectors</li> <li>2-11.2 USB Ports and USB Pin-headers</li> <li>2-11.3 Chassis Panel Connectors</li> <li>2-11.4 6-channel Sound Output Connector (Optional)</li> <li>2-11.5 CD-ROM Audio Connectors</li> <li>2-11.6 PS/2 Mouse And PS/2 Keyboard</li> <li>2-11.7 Front Panel Audio Connector</li> </ul>                                                                                | 35<br>36<br>37<br>37<br>37<br>38<br>38<br>38                                                 |
| <ul> <li>2-11.1 On Board Fan Connectors</li> <li>2-11.2 USB Ports and USB Pin-headers</li> <li>2-11.3 Chassis Panel Connectors</li> <li>2-11.4 6-channel Sound Output Connector (Optional)</li> <li>2-11.5 CD-ROM Audio Connectors</li> <li>2-11.6 PS/2 Mouse And PS/2 Keyboard</li> <li>2-11.7 Front Panel Audio Connector</li></ul>                                                                                 | 35<br>36<br>37<br>37<br>38<br>38<br>38<br>39<br>39                                           |
| <ul> <li>2-11.1 On Board Fan Connectors</li> <li>2-11.2 USB Ports and USB Pin-headers</li> <li>2-11.3 Chassis Panel Connectors</li> <li>2-11.4 6-channel Sound Output Connector (Optional)</li> <li>2-11.5 CD-ROM Audio Connectors</li> <li>2-11.6 PS/2 Mouse And PS/2 Keyboard</li> <li>2-11.7 Front Panel Audio Connector</li> <li>2-11.8 LAN Connector (865-GR Only)</li> <li>2-11.9 Complex Pin-header</li> </ul> | 35<br>36<br>37<br>37<br>38<br>38<br>38<br>39<br>39<br>40                                     |
| <ul> <li>2-11.1 On Board Fan Connectors</li></ul>                                                                                                    | 35<br>36<br>37<br>37<br>38<br>38<br>38<br>39<br>39<br>40<br>40                               |
| <ul> <li>2-11.1 On Board Fan Connectors</li></ul>                                                                                                    | 35<br>36<br>37<br>37<br>38<br>38<br>38<br>39<br>39<br>40<br>42<br>44                         |
| <ul> <li>2-11.1 On Board Fan Connectors</li></ul>                                                                                                    | 35<br>36<br>37<br>37<br>38<br>38<br>38<br>39<br>39<br>40<br>40<br>42<br>42<br>44<br>5        |
| <ul> <li>2-11.1 On Board Fan Connectors</li></ul>                                                                                                    | 35<br>36<br>37<br>37<br>38<br>38<br>38<br>39<br>39<br>40<br>40<br>42<br>42<br>44<br>45<br>46 |

| 3-3.1 Install AC'97 6-channel Audio Driver4                 | 7 |
|-------------------------------------------------------------|---|
| 3-3.2 Verify 6-channel Audio44                              | 8 |
| 3-4 To Install Hardware Monitor Utility 5                   | 1 |
| 3-4.1 Installation                                          | 1 |
| 3-4.2 Verification                                          | 2 |
| 3-5 To Install LAN Drivers (for 865-GR only) 53             | 3 |
| 3-5.1 RTL8110S Ethernet driver on Windows ME / 2000 / XP 5. | 3 |
| 3-5.2 RTL8110S Ethernet driver on Windows 9X54              | 4 |
| 3-6 To Install USB 2.0 Driver for Windows 2000/XP 50        | 6 |
| Chapter 4 AMI BIOS Setup 58                                 | 8 |
| 4-1 About BIOS Setup 59                                     | 9 |
| 4-2 To Run BIOS Setup 59                                    | 9 |
| 4-3 About CMOS                                              | 9 |
| 4-4 The POST ( Power On Self Test ) 59                      | 9 |
| 4-5 To Update BIOS                                          | 0 |
| 4-6 BIOS SETUP by CMOS Setup Utility                        | 2 |
| 4-6.1 Main Menu in CMOS Setup Utility62                     | 2 |
| 4-6.2 Standard BIOS Features64                              | 4 |
| 4-6.3 Advanced BIOS Features6                               | 5 |
| 4-6.3.1 CPU Configuration 60                                | 6 |
| 4-6.3.2 IDE Configuration6                                  | 7 |
| 4-6.3.3 Floppy Configuration7                               | 1 |
| 4-6.3.4 Super IO Configuration72                            | 2 |
| 4-6.3.5 Hardware Health Configuration74                     | 4 |
| 4-6.3.6 ACPI Configuration7                                 | 5 |
| 4-6.3.7 USB Configuration7                                  | 7 |
| 4-6.3.8 Frequency/Voltage Control7                          | 9 |
| 4-6.3.9 Power Management                                    | 0 |
| 4-6.4 Advanced Chipset Features82                           | 2 |
| 4-6.4.1 NorthBridge Configuration8                          | 3 |
| 4-6.4.2 SouthBridge Configuration8                          | 5 |

| 4-6.5 PCI/PNP Resource Management86                        |
|------------------------------------------------------------|
| 4-6.6 Boot Configuration Setup88                           |
| 4-6.6.1 Boot Settings Configuration89                      |
| 4-6.6.2 Boot Device Priority90                             |
| 4-6.7 Boot Security Features91                             |
| 4-6.7.1 Supervisor Password91                              |
| 4-6.7.2 User Password91                                    |
| 4-6.7.3 Change Supervisor Password92                       |
| 4-6.7.4 Change User Password93                             |
| 4-6.7.5 Clear User Password93                              |
| 4-6.7.6 Boot Sector Virus Protection94                     |
| 4-6.8 Save Changes and Exit94                              |
| 4-6.9 Discard Changes ( and Exit )95                       |
| 4-6.10 Load Optimal Defaults95                             |
| 4-6.11 Discard Changes95                                   |
|                                                            |
| Chapter 5 RAID & RAID Driver 96                            |
| Chapter 5 RAID & RAID Driver 96<br>5-0 About Disk Array 97 |
| Chapter 5 RAID & RAID Driver                               |
| Chapter 5 RAID & RAID Driver                               |
| Chapter 5 RAID & RAID Driver                               |
| Chapter 5 RAID & RAID Driver                               |
| Chapter 5 RAID & RAID Driver                               |
| Chapter 5 RAID & RAID Driver                               |
| Chapter 5 RAID & RAID Driver                               |
| Chapter 5 RAID & RAID Driver                               |
| Chapter 5 RAID & RAID Driver                               |
| Chapter 5 RAID & RAID Driver                               |
| Chapter 5 RAID & RAID Driver                               |
| Chapter 5 RAID & RAID Driver                               |

| 5-11. Mirror/Stripe Array Detected at Reboot System | . 103 |
|-----------------------------------------------------|-------|
| 5-12 To Install Promise RAID Driver                 | . 104 |
| 5-12-1 To Install RAID Driver on Windows 2000/XP    | 104   |
| 5-12-2 To Install RAID Driver on Windows 98SE/Me    | 107   |
| APPENDICES                                          | 109   |
| Appendix-1 Identify Mainboard Model Number          | 110   |
| Appendix-2 Technical Terms                          | 111   |

# **Item Checkup**

- Mainboard
- Multi-lingual Quick Installation Guide
- User Manual (Mainboard)
- Support CD
- Floppy Diskette with RAID Drivers
- Bundled Bonus Pack CD
- Bundled Bonus Pack Manual
- Cable :
  - ATA66/100 IDE Cable
  - 2 x Serial ATA Cable
  - SATA Power Cable
  - FDD Cable
  - USB Cable (Optional)

# **Chapter 1 Specification**

#### Introduction

This series of mainboards features an integration of the powerful processor Intel Pentium 4 and the single-chip North Bridge Intel 865PE. The Intel P4 processor is a rapid execution engine providing 800/533/ 400MHz system bus, while North Bridge Intel 865PE is a high performance integrated chipset providing Dual Channel DDR 400/333/266 SDRAM memory interface, Hub interface as well as AGP interface.

Integrated with Intel 865PE, South Bridge Intel ICH5 supports the LPC I/O, upstream Hub interface, PCI interface, IDE interface, Serial ATA interface, USB 2.0 interface, AC'97 2.2 (6-channel) Audio interface and the interrupt control. This chapter is to introduce to users every advanced function of this high performance integration.

Topics included in this chapter are:

- **1-1 Mainboard Layout**
- 1-2 Mainboard Specifications\*\*
- **1-3 Mainboard Specification Table**
- 1-4 Chipset Diagram

\*\* If any difference is found between the mainboard description and the Mainboard you are using, please look up the <u>Errata/</u> <u>Update Slip</u> enclosed inside for the correction or updated information, or else contact the mainboard Dealer or visit our Web Site for the latest manual update.

# 1-1 Mainboard Layout

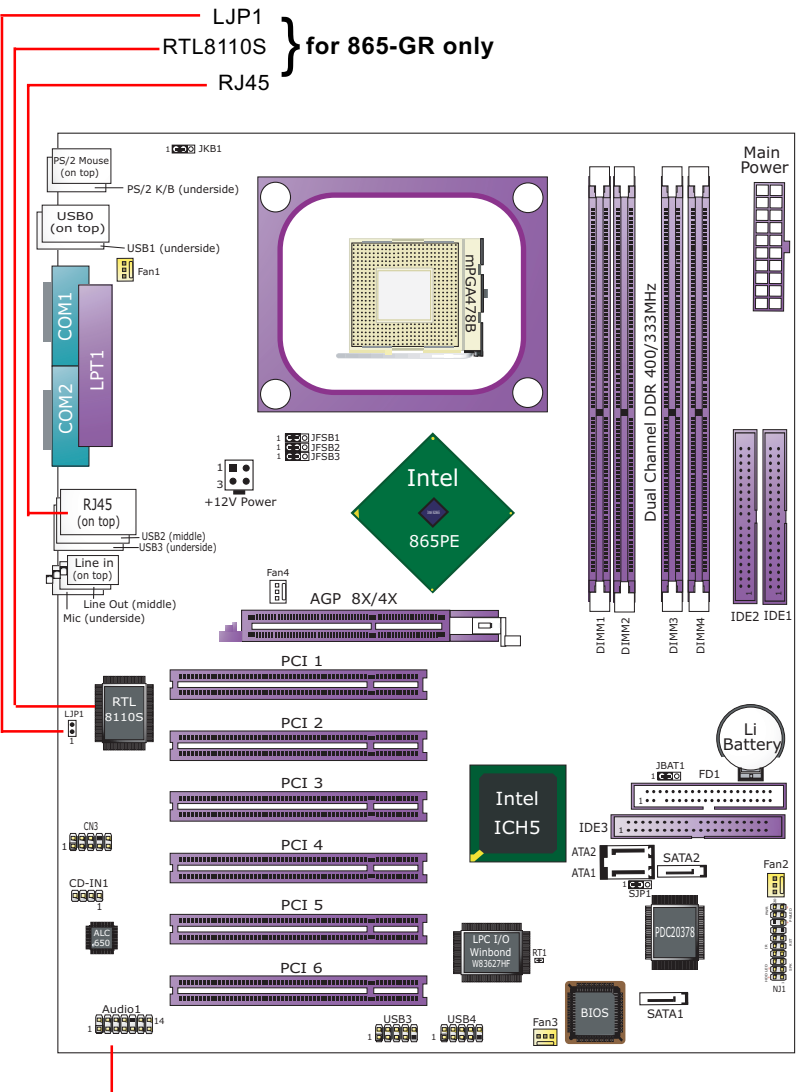

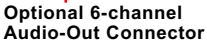

# **1-2 Mainboard Specification Table**

| 865-R/865-GR Specifications and Features |                                                                                   |                     |
|------------------------------------------|-----------------------------------------------------------------------------------|---------------------|
| CPU                                      | Socket 478B for P4 CPU( HT CPU included)                                          |                     |
| North Bridge                             | Intel 865PE, 800/533/400MHz FSB                                                   |                     |
| South Bridge                             | Intel ICH5                                                                        |                     |
| BIOS                                     | AMI BIOS                                                                          |                     |
| Memory                                   | Dual-channel DDR 400/333/266 SDRAM, up to 4GB in 4 DIMM slots                     |                     |
| I/O Chip                                 | W83627HF, with Hardware Monitor                                                   |                     |
| AGP interface                            | AGP8X/4X Mode only;                                                               | 1 AGP Slot on board |
| Audio                                    | AC'97 Audio 2.2 compliant, 6 channel audio                                        |                     |
| IDE Interface                            | 2 UATA 66/100 IDE ports; 1 PATA / PATA RAID<br>133 IDE port supported by PDC20378 |                     |
| SATA Interface                           | 2 Serial ATA connectors, another 2 supported as SATA RAID connectors by PDC20378  |                     |
| RAID Interface                           | PDC20378 supporting 2 SATA RAID connectors and 1 PATA IDE connector               |                     |
| PCI Slots                                | 6 PCI Master slots on board                                                       |                     |
| I/O Connectors                           | 8 USB V2.0, 1 FDD port, 2 COM ports, 1 LPT,<br>1 IrDA, 1 PS/2 K/B, 1 PS/2 Mouse   |                     |
| Networking                               | LAN Controller RTL8110S and Connector RJ45 (for 865-GR only)                      |                     |
| Other common features                    | Keyboard/Mouse Wake Up                                                            |                     |
| Models<br>Optional<br>Features           | 865-R                                                                             | 865-GR              |
| LAN Controller<br>on board               | No                                                                                | Yes                 |

12

# 1-3 Chipset System Block Diagram

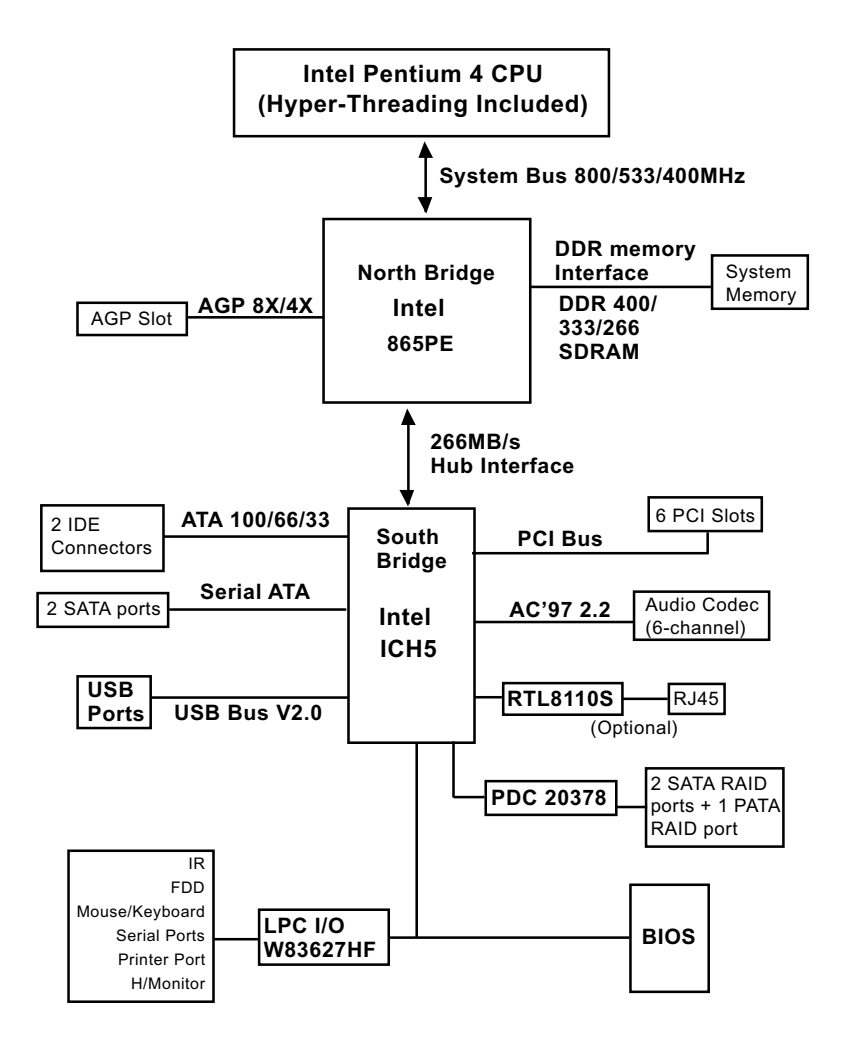

Pentium 4 + Intel 865PE + Intel ICH5 Diagram

### **1-4 Mainboard Specifications**

#### 1-4.1 CPU Socket

CPU Socket 478B on board, supporting Intel<sup>®</sup> Pentium 4 processors (including Intel Hyper-Threading CPUs) in 478-pin package for :

- -- 800/533/400MHz System Bus; 512KB L2 Advanced Transfer Cache
- -- Hyper-pipelined technology; Advanced dynamic execution;
- -- Rapid Execution Engine; Streaming SIMD Extensions 2
- -- 128 Bit Enhanced Floating Point Unit; Execution Trace Cache

### 1-4.2 System Chipsets

North Bridge Intel 865PE:

- A high performance integrated chipset providing processor interface (including Hyper-threading Technology), Dual channel DDR 400/333/ 266 SDRAM memory interface, Hub interface, AGP interface.
- Showing Hyper-Threading Logo when booting with a Hyper-threading CPU.

South Bridge Intel ICH5:

• Supporting the LPC I/O, upstream Hub interface, PCI interface, IDE interface, Serial ATA interface, USB 2.0 interface, AC'97 2.2 (6-channel) Audio interface and the interrupt control.

# 1-4.3 Memory

4 DDR DIMM 184-pin slots on board :

- Supporting unregistered, non-ECC Dual-channel DDR 400/333/266 SDRAM up to 4 GBs
- DIMMs to be populated in identical pairs for Dual-channel operation
- SPD (Serial Presence Detect) Scheme for DIMM Detection supported

#### 1-4.4 AMI BIOS

Flash Memory for easy upgrade, supporting BIOS Writing Protection, Year 2000 compliant, and supporting various hardware configuration during booting system (See Chapter 4 BIOS Setup):

- Standard BIOS Features(Times, Date, System Information etc.)
- Advanced BIOS Features (CPU,IDE, Floppy, SuperIO, Hardware Health, ACPI, USB, and Frequency/Voltage Control)
- Advanced Chipset Features (NorthBridge, SouthBridge Configuration)
- PCI/PNP Resource Management (IRQ Settings, Latency Timers etc.)
- Boot Configuration Setup (Boot Settings, Boot Device Priority etc.)
- BIOS Security Features (Supervisor Password, User Password)

# 1-4.5 Accelerated Graphics Port (AGP) Interface

AGP Controller embedded on board, supporting:

- 1.5V(8X/4X) power mode only, 1 AGP Slot supported
- 8X 66MHz AD and SBA signaling; AGP pipelined split-transaction long burst transfers up to 2GB/sec.
- AGP 8X/4X supported, AGP V3.0 compliant

#### 1-4.6 Multi-I/O Functions

- Serial ATA Controller integrated in ICH5, supporting:
  - -- 2x Serial ATA connectors supporting up to 150MByte/s transfer rate
- PCI EIDE Controller, supporting:
  - -- 2x UATA100/66/33 IDE connectors supporting up to 4 IDE devices
- Dedicated IR Functions:
  - -- Third serial port dedicated to IR function either through the two complete serial ports or the third dedicated port Infrared-IrDA (HPSIR) and ASK (Amplitude Shift Keyed) IR
- Multi-mode Parallel Data Transfer:
  - -- Standard mode, high speed mode ECP and enhanced mode EPP
- Floppy Disk Connector:
  - -- One FDD connector supporting 2 floppy drives with drive swap support
- Universal Serial Bus Transfer Mode:
  - -- USB V2.0 compliant; 480Mb/s USB Bus, supporting Windows 2000 or later operating systems (no support for Windows 9X/ME)
  - -- 4 built-in USB connectors and 2 USB Headers which require 2 additional USB cables to provide 4 more optional USB ports
- PS/2 Keyboard and PS/2 Mouse
- UARTs (Universal Asynchronous Receiver / Transmitter):
  - -- Two serial ports (COM1 & COM2) on board

# 1-4.7 Expansion Slots

- · 6 PCI Bus Master slots
- 1 AGP slot
- 4 DDR SDRAM DIMM slots

#### 1-4.8 Gigabit Ethernet on board (865-GR only)

Gigabit Ethernet Controller RTL8110S on board:

- Supporting 10/100/1000Mb data transfer
- Supporting Wake On LAN function through the on-board RJ45 LAN Connector
- LAN Driver enclosed in Support CD for user's installation.

15

#### 1-4.9 Advanced System Power Management

- ACPI 1.0B compliant (Advanced Configuration and Power Interface), including ACPI suspend mode support (See ACPI Configuration of Advanced BIOS Features in BIOS Setup)
- APM V1.2 compliant (Legacy Power Management)
- Supporting Real Time Clock (RTC) for date alarm, month alarm, and century field configuration

#### 1-4.10 Hardware Monitor on board

- Hardware Monitor supported by W83627HF, providing monitoring and alarm for flexible desktop management of hardware voltage, temperatures and fan speeds.
- Utility Software Soltek Hardware Monitor for displaying system status is enclosed in Support CD for user's installation.

#### 1-4.11 AC'97 Audio Codec on board

AC'97 Audio Codec 2.2 compliant on board

- · Supporting 6-channel display of PCM audio output
- 6 channel audio consists of Front Left, Front Right, Back Left, Back Right, Center and Subwoofer for complete surround sound effect
- AC'97 Audio Codec Driver enclosed in Support CD for user's installation.

#### 1-4.12 6-channel Audio-out Support (Optional)

• This series is designed with an optional 6-channel Audio-out connector "Audio1". If this option is chosen, a 6-channel Audio-out card will be enclosed in the Mainboard package to provide 3 additional audioout ports for the 6-channel sound.

#### 1-4.13 Form Factor

- ATX Form Factor, ATX Power Supply, version 2.03 compliant, supported by one Main Power Connector, one +12V Power Connector.
- Mainboard size: 305mm x 244mm

#### 1-4.14 Serial ATA RAID Controller PDC20378

- · Promise PDC20378 integrated on board
- Supporting 2 Serial ATA RAID connectors for 2 serial ATA RAID hard disks with up to 150MB/s transfer rate and an additional Parallel ATA RAID IDE connector for two PATA RAID IDE hard disks with up to 133MB/s transfer rate
- Supporting RAID 0, 1, 0+1 configuration
- SATA RAID Controller Driver enclosed in Support CD / Floppy Disk for user's installation.

# **Chapter 2 Hardware Setup**

# To Get Things Ready for Hardware Setup !

- 1. We recommend to install your CPU before any other components. For detailed installation instructions of processor, you can also refer to the pamphlet enclosed in your CPU package.
- 2. Installing a cooling fan with a good heat sink is a must for proper heat dissipation for your CPU. Get ready an appropriate fan with heat sink for proper installation. Improper fan and installation will damage your CPU.
- In case CPU Vcore, CPU clock or Frequency Ratio is adjustable on board, please follow the instructions described in the User's manual for proper setup. Incorrect setting will cause damage to your CPU.

#### The following topics are included in this chapter:

- 2-1 CPU Installation with Socket 478B
- 2-2 Pentium 4 CPU Fan Installation
- 2-3 Memory Installation
- 2-4 AGP 8X/4X Slot Installation
- 2-5 VGA / AGP 8X/4X Slot Installation
- 2-6 IDE Connectors Installation
- 2-7 Serial ATA Connectors Installation
- 2-8 Floppy Drive Connector Installation
- 2-9 ATX V2.03 Power Supply Installation
- 2-10 Jumper Settings
- 2-11 Other Connectors Configuration

# 2-1 CPU Installation with Socket 478 2-1.1 To Identify a Pentium 4 CPU

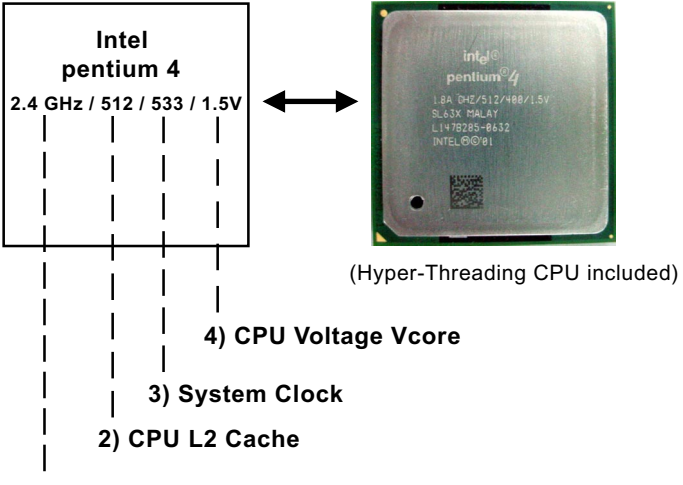

#### 1) CPU Working Frequency

On the heatsink side of a Pentium 4 CPU, there printed a line of figures to identify its specifications. The line consists of 4 parts:

1. CPU Working Frequency: this part depicts the working frequency of the CPU. For example,

2.4 GHz depicts that this CPU is locked to 2.4 GHz working frequency (18 x 133MHz CPU clock);

2A GHz depicts that this CPU is an A version, locked to 2.0 GHz working frequency (20 x 100MHz CPU clock)

3.06GHz depicts that this is a 3.06GHz hyper-threading CPU

- 2. CPU L2 Cache: this part depicts the L2 Cache size. For example, 512 stands for 512 KB L2 Cache; 256 stands for 256 KB L2 Cache
- System Clock: this part depicts the System Clock (Front Side Bus) provided by the CPU. For example, 533 stands for a 533MHz system clock provided by a 133MHz CPU

times 4; 400 stands for a 400 system clock provided by a 100 MHz CPU x 4.

4. CPU Voltage Vcore: this part depicts the CPU Voltage. For example, 1.5V stands for a CPU of 1.5V Vcore.

Note: System Clock vs CPU Clock

P4 CPU is a quadpumped CPU. The system bus is provided by the CPU clock x 4. Therefore, users can figure out the P4 CPU clock by the System Clock divided by 4.

#### 2-1.2 CPU Installation with Socket 478

This mainboard is built with CPU Socket 478B (478-pin) supporting the Intel Pentium 4 CPU:

- Follow the steps described in this section to install the 478-pin Pentium 4 CPU into the on board Socket 478.
- After installation of Pentium 4 CPU, you must also install the specific Pentium 4 CPU fan designed in tandem with this CPU. This CPU Fan installation is described in next section.
- This mainboard supports Hyperthreading dual-in-one CPU, the function of which can be enabled by Windows XP. (See illustration on the right.)
- First pull sideways the lever of Socket 478, and then turn it up 90° so as to raise the upper layer of the socket from the lower platform.
- 2. Configure Pin 1 of CPU to Pin 1 of the Socket, just as the way shown in the diagram on the right. Adjust the position of CPU until you can feel all CPU pins get into the socket with ease.
  - 3. Make sure that all CPU pins have completely entered the socket and then lower down the lever to lock up CPU to socket.

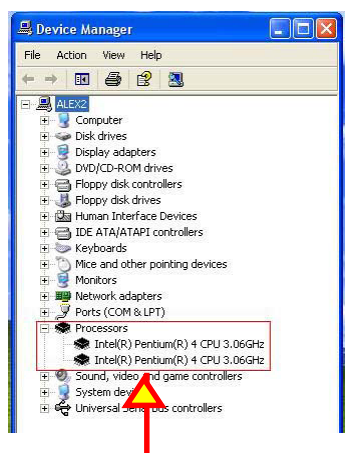

(If Hyper-threading CPU is installed successfully with O/S Win XP, the O/S will enable the dual-in-one CPU function.)

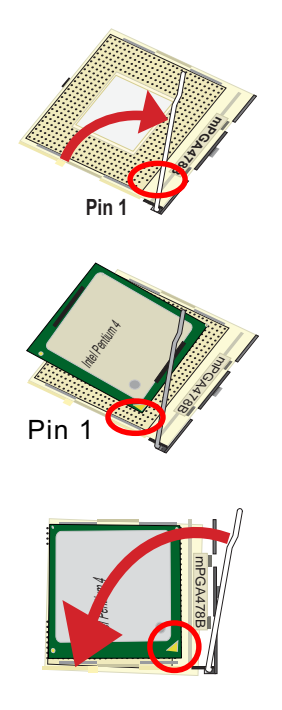

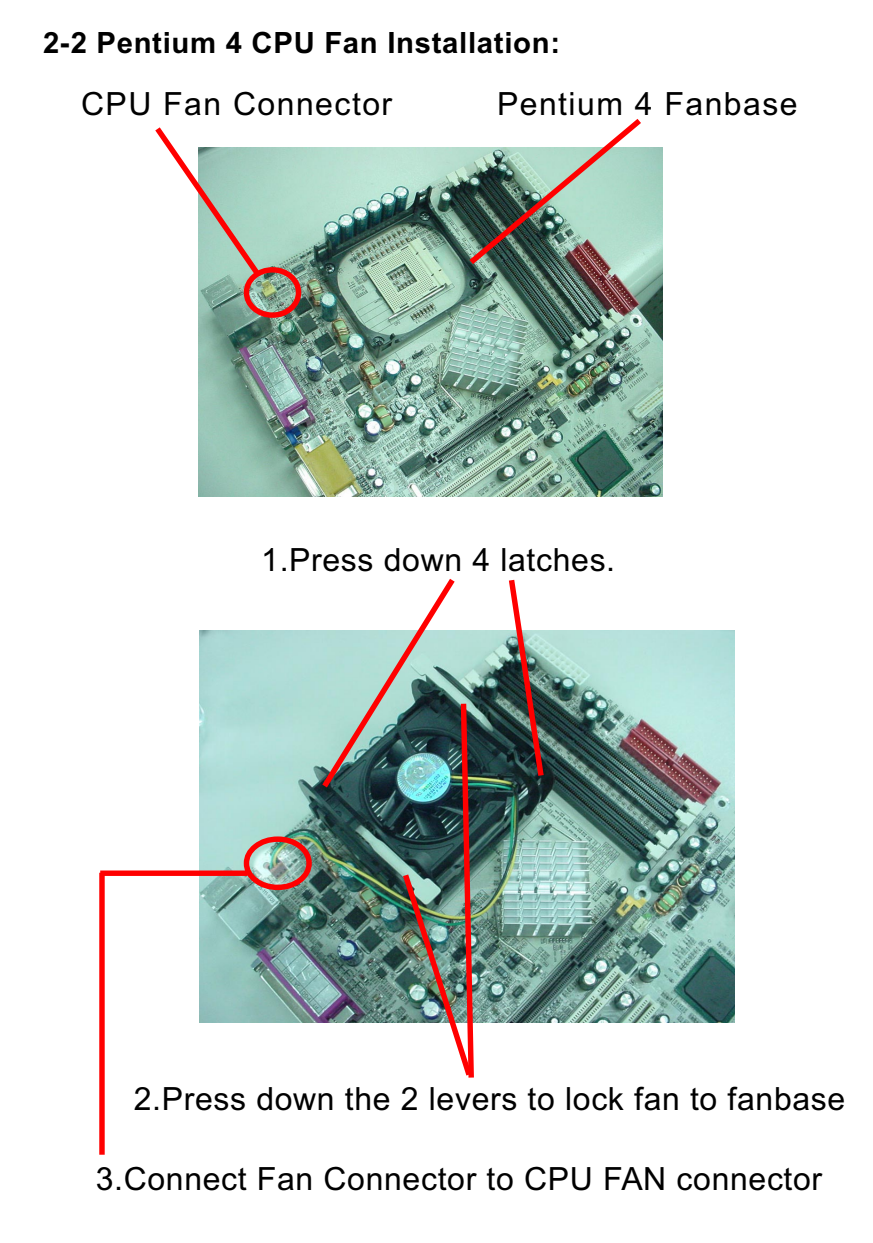

The above pictures are taken from sample mainboards as installation illustration. The layout in the pictures may be different from your mainboard.

# 2-3 Memory Installation

How to tackle the memory Modules:

- Make sure to unplug your power supply before adding or removing memory module.
- Pay attention to the orientation of the DIMM slots.

#### **Dual Channel Memory Features**

- Dual Channel memory configuration provides higher performance than Single Channel configurations
- Matched DIMMs need to have identical density, DRAM technology, DRAM bus width, and equal number of memory banks.
- This series supports up to 4GB unbuffered Dual-channel DDR 400/ 333/266 SDRAM, with 4 DDR DIMM slots on board. <u>Do not insert</u> <u>other type of modules into these slots.</u>
- The dual memory controller can double the DDR memory bandwidth up to 6.4GB/s with DDR400, 5.4GB/s with DDR333 and 4.2GB/s with DDR266.

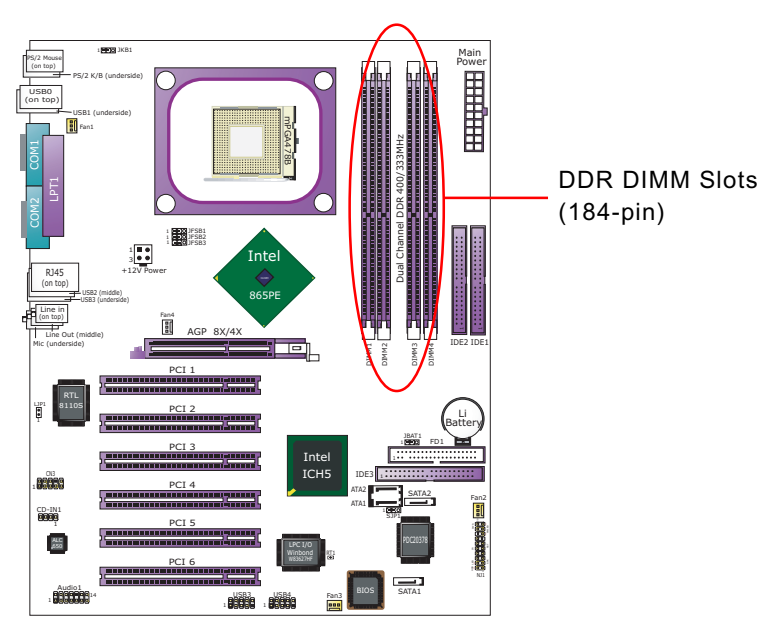

#### 2-3.1 To Install DDR SDRAM Module

- To enable Dual-channel memory function, <u>users should insert totally</u> <u>identical (size and frequency) DDR module pair into the bank-pair.</u> In this series, DIMM1 and DIMM3 is a pair, and DIMM2 and DIMM4 is another.
- DDR DIMM slot has 184 pins and one notch. Insert a DDR SDRAM vertically into the 184-pin slot with the notch-to-rib matching.

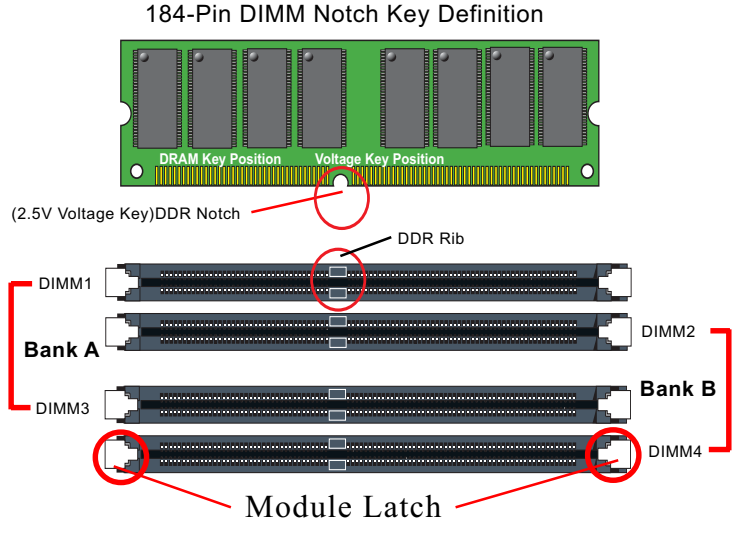

DIMM1+DIMM3 = (with identical pair) Dual Channel Memory DIMM2+DIMM4 = (with identical pair) Dual Channel Memory

#### 2-3.2 To Remove a DIMM

Power off the system first, and then press down the holding latches on both sides of slot to release the module from the DIMM slot.

#### 2-4 AGP 8X/4X Slot Installation

The AGP slot on board supports 1.5V AGP 8X/4X card only. A Rib is specifically added to the 8X/4X slot so as to match the AGP 8X/4X card. To insert a 3.3V AGP 2X card into the AGP 4X slot will damage the system chip and burn the 1.5V circuitry.

An AGP 8X card will support a data transfer rate up to 2GB/sec, while an AGP 4X card will provide 1GB/sec transfer rate.

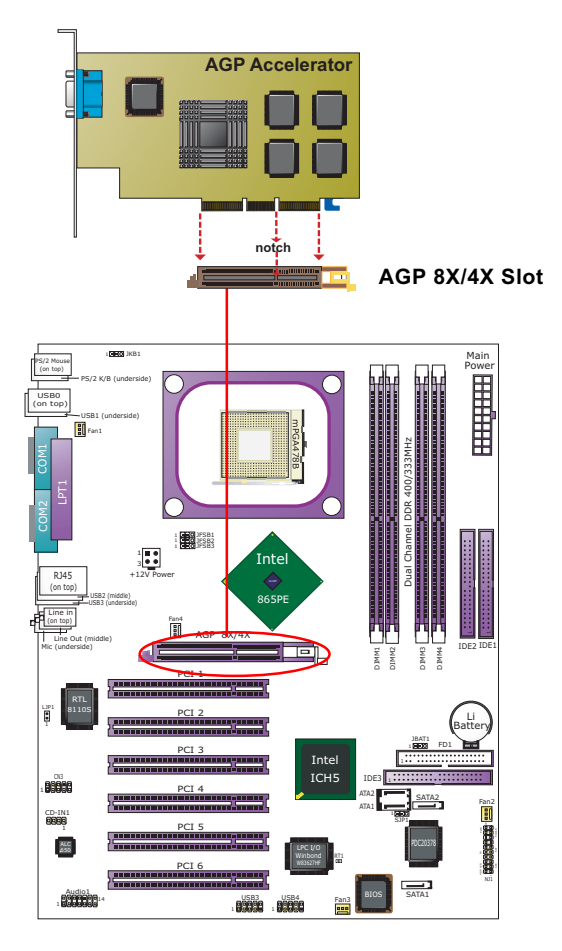

# 2-5 IDE Connectors Installation

To install IDE Connector, you may connect the blue connector of IDE cable to the primary (IDE1) or secondary (IDE2) connector on board, and then connect the gray connector to your slave device and the black connector to your master device. If you install two hard disks, you must configure the second drive to Slave mode by setting its jumpers correctly. Please refer to your hard disk documentation for the jumper settings.

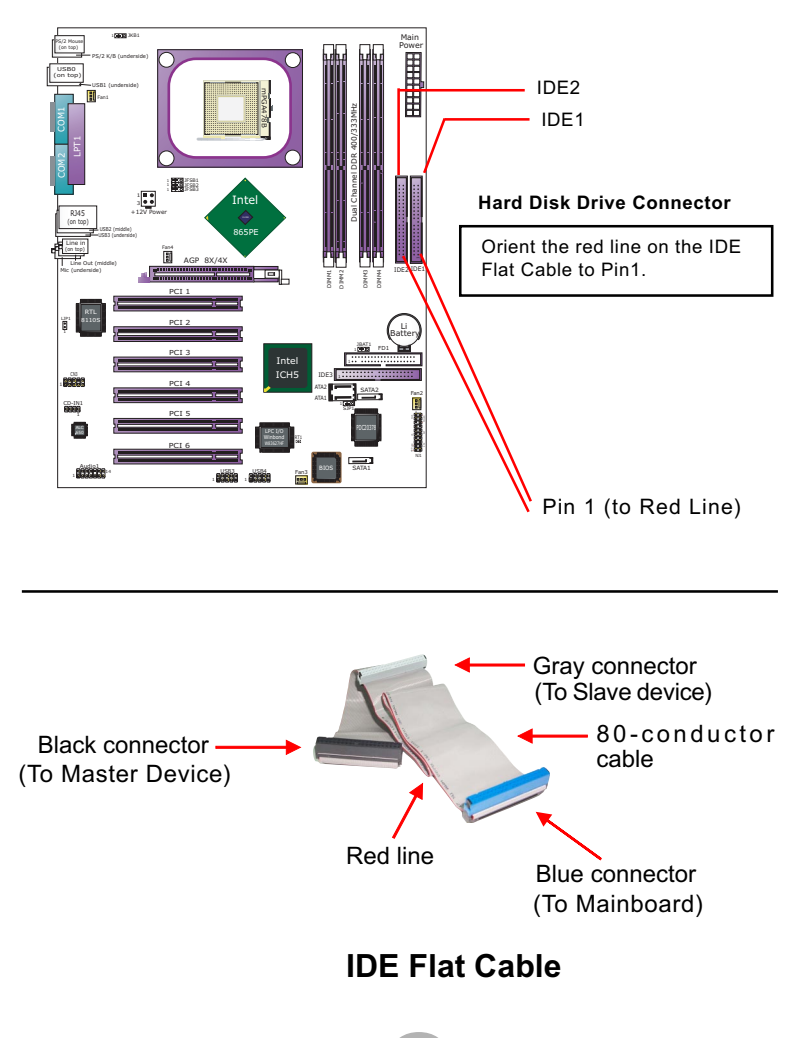

### 2-6 Serial ATA Connectors Installation

The Serial ATA is designed to improve the Parallel ATA with the capability of Hot Plug and offer a data bandwidth of 150Mbytes/second. It also reduce voltage and pin count and can be implemented with thin cables which improve the inner ventilaton of PC cases.

2 Serial ATA connectors are built on board, supported by ICH5 SATA Controller for SATA Hard Disk Drives setup (not for RAID setup).

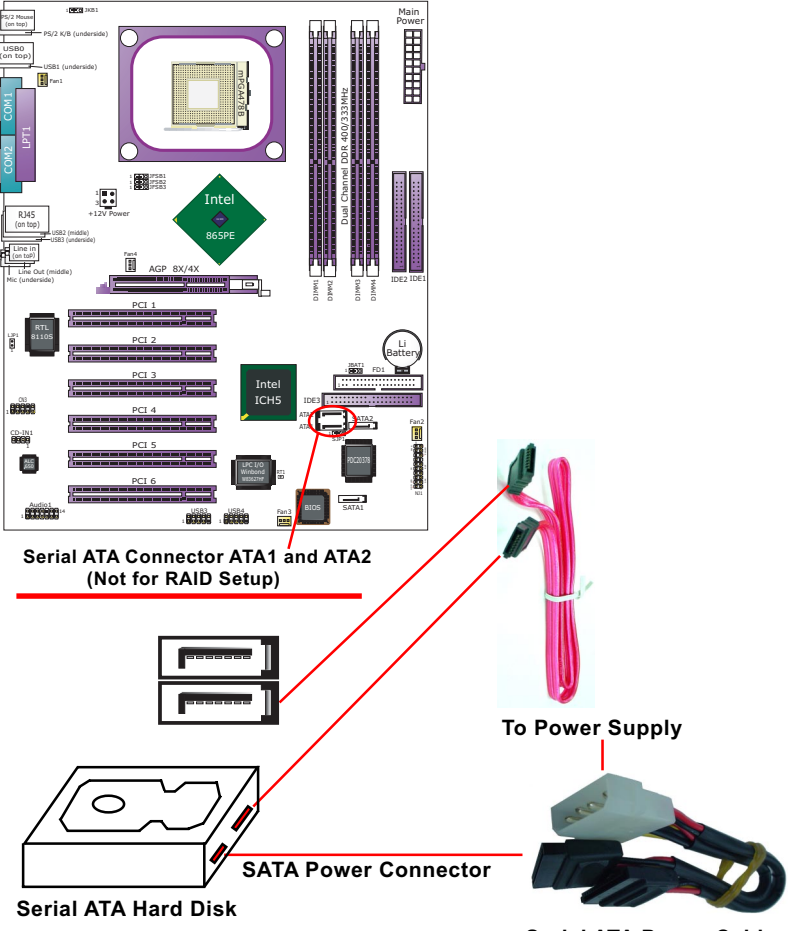

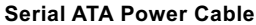

# 2-7 SATA RAID / Parallel ATA RAID Connectors

2 Serial ATA RAID and 1 Parallel ATA RAID connectors are built on board, supported by the RAID Controller PDC20378. Before we install RAID disk drives to these connectors, we must first enable the controller PDC20378 by Jumper SJP1 1-2 closed and then install the RAID Controller Driver (see Chapter 5 Disk Array Installation).

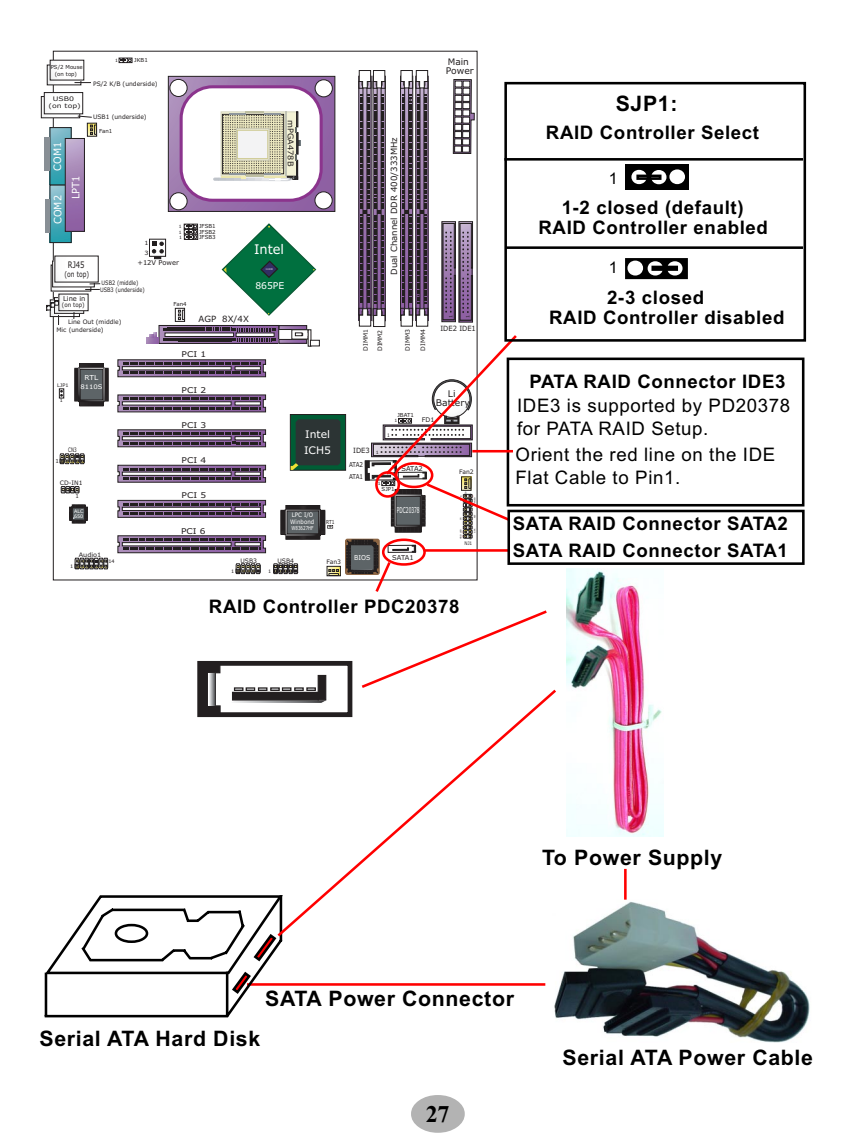

# 2-8 Floppy Drive Connector Installation

To install FDC, you should connect the end of FDC cable with single connector to the board, and connect the other end with two connectors to the floppy drives.

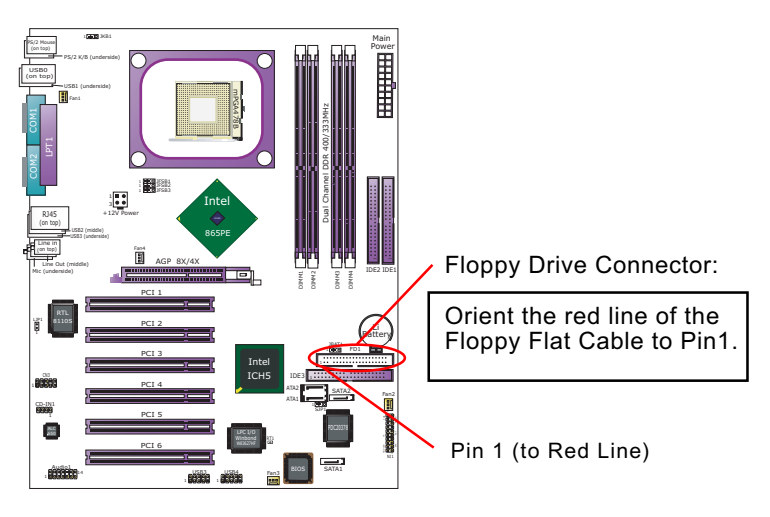

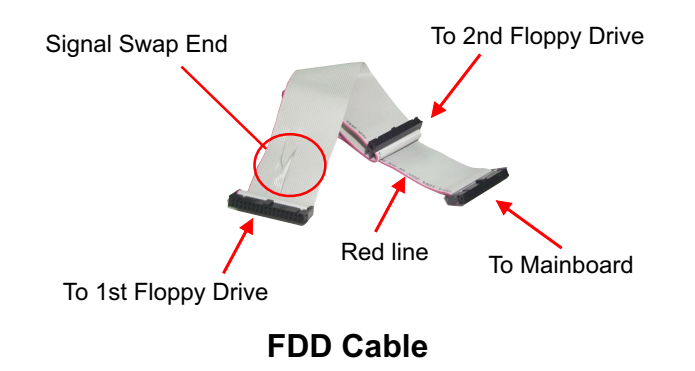

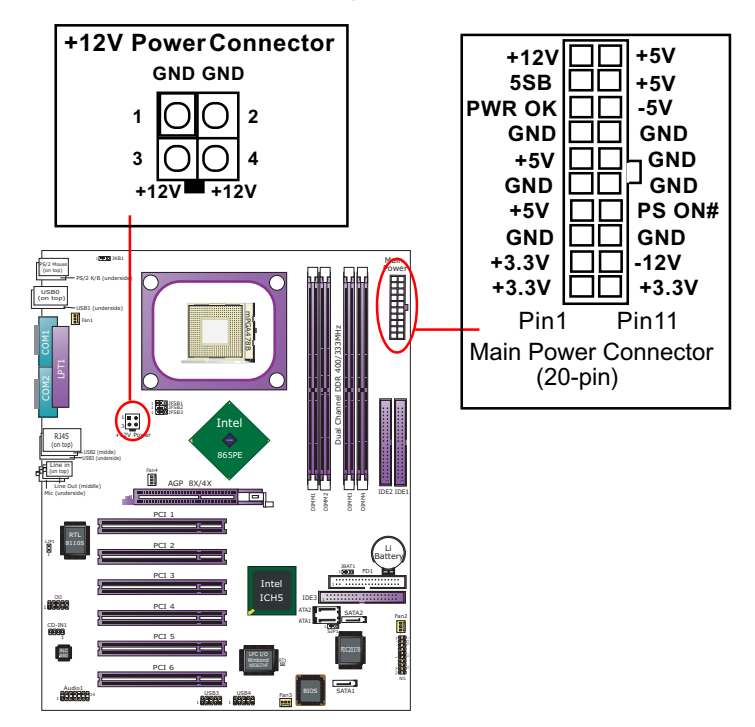

# 2-9 ATX V2.03 Power Supply Installation

ATX V2.03 Power Supply is strongly recommended for mainboard running with 2GHz or higher CPU.

To set up Power Supply on this mainboard:

 Connect the on-board Main Power Connector (20-pin) to the Main Power Connector (20-pin) of an ATX Power Supply which can be of the latest version 2.03 model, and then connect the square-shaped +12V Power Connector on board to the square-shaped +12V Power Connector of the Power Supply.

<u>Warning:</u> Both the Main Power Connector and the +12V Power Connector should be connected to Power Supply; otherwise, the system may either not start or be damaged.

2. This ATX Power Supply should be able to provide at least 720mA/ +5V standby power for Wake On Lan function.

# 2-10 Jumper Settings

The following diagrams show the locations and settings of jumper blocks on the mainboard.

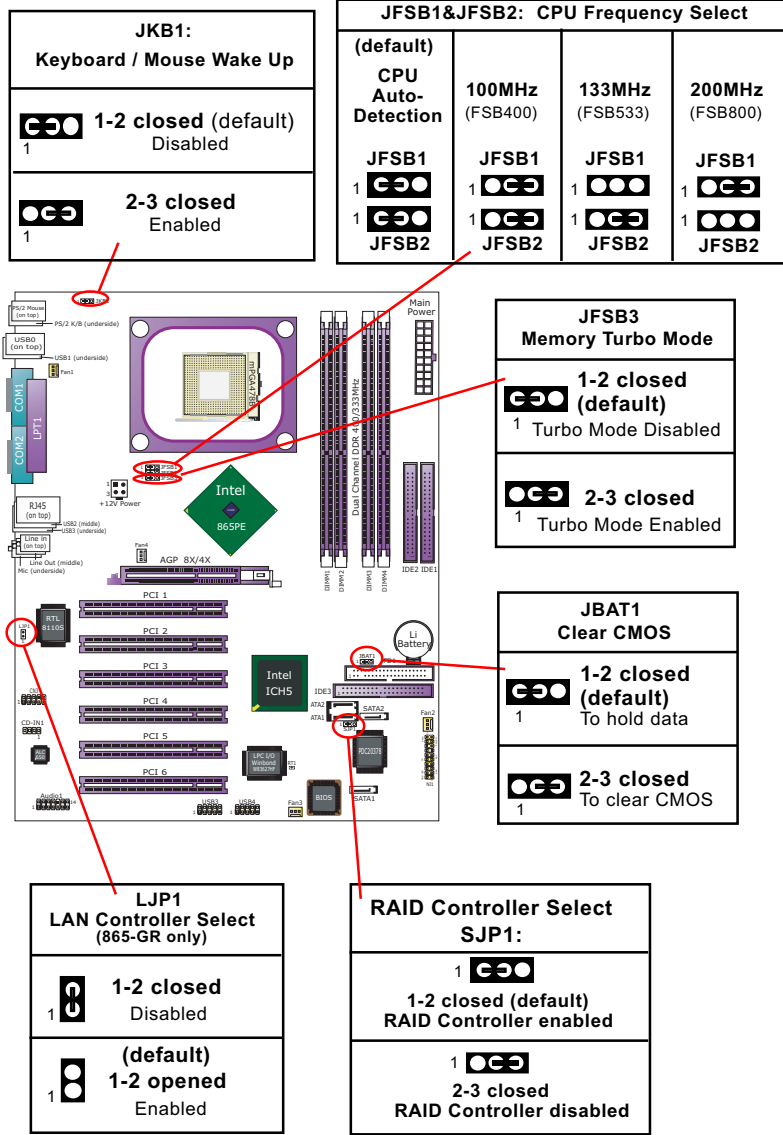

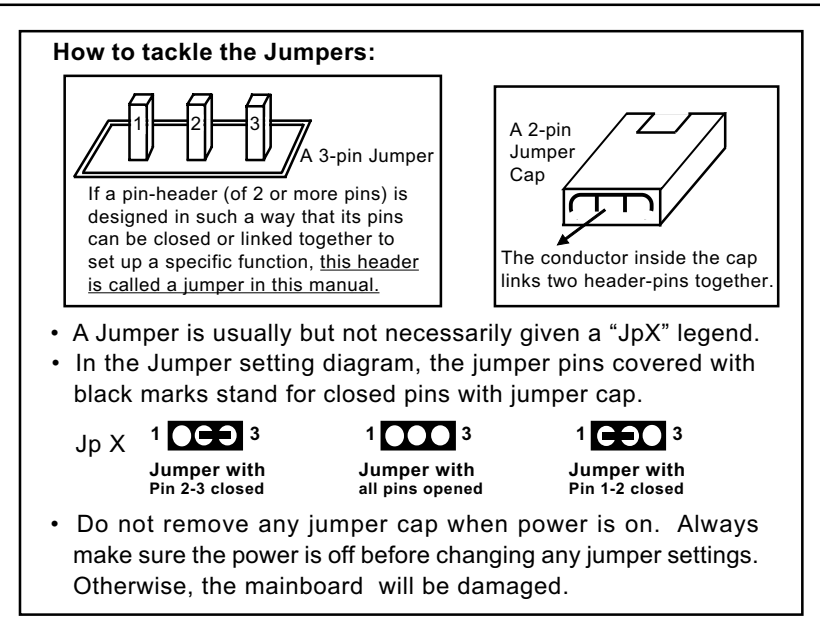

#### 2-10.1 JFSB1 & JFSB2: CPU Frequency Select

JFSB1 and JFSB2 are designed on board for CPU frequency select.

- 1. Setting JFSB1 1-2 closed and JFSB2 to 1-2 closed will allow CPU on board to Auto Detect its own frequency and apply it to the System Bus.
- 2. Setting JFSB1 2-3 closed and JFSB2 2-3 closed is for 100 MHz CPU.
- 3. Setting JFSB1 opened and JFSB2 2-3 closed is for 133 MHz CPU.
- 4. Setting JFSB1 2-3 closed and JFSB2 opened is to select a CPU clock at 200 MHz for your CPU. If 200MHz is an overclock for your CPU, it may or may not boot your system. If an overclok fails to boot system, you should restore the default setting and then clear CMOS to reboot your system. (See Clear CMOS in next paragraph.)

| JFSB1&JFSB2: CPU Frequency Select |                |                           |         |
|-----------------------------------|----------------|---------------------------|---------|
| (default)                         |                |                           |         |
| CPU<br>Auto-<br>Detection         | 100MHz         | <b>133MHz</b><br>(FSB533) | 200MHz  |
| JFSB1                             | JFSB1          | JFSB1                     | JFSB1   |
| 1 CЭ●                             |                | 1                         |         |
| 1 CO<br>JFSB2                     | 1 CCO<br>JFSB2 | 1 CCO<br>JFSB2            | 1 JFSB2 |

Further Notes on CPU Overclocking:

- If you have successfully booted system, with or without CPU overclock, you still can try another CPU overclock in BIOS Setup. Please enter BIOS Setup, choose "Frequency/Voltage Control" of Advanced BIOS Features, and configure the "CPU Clock" item to raise your CPU clock.
- CPU overclocking should take all components on board into account. If you fail in BIOS overclocking, you will not be able to restart system. In such case, Power off system and clear CMOS by JBAT1 and then restart your system. And remember to reconfigure whatever should be reconfigured.
- 3. If your system is already fixed in a cabinet or case, you may not like to take the trouble to clear CMOS. Then power on your system with the power button on the PC case and simultaneously press down the "Insert" key on the keyboard until you see the initial bootup screen appear. And remember you should also enter CMOS BIOS Setup instantly and choose "Load Optimized Defaults" to restore default BIOS.

#### 2-10.2 JBAT1: Clear CMOS

When you have problem with rebooting your system, you can clear CMOS data and restore it to default value. To clear CMOS with Jumper JBAT1, please follow the steps below:

- 1. Power off system.
- 2. Set JBAT1 to Pin 2-3 closed.
- 3. After 2 or 3 seconds, restore the JBAT1 setting to Pin1-2 closed.
- 4. CMOS data are restored to default now. Remember never clear CMOS when system power is on.

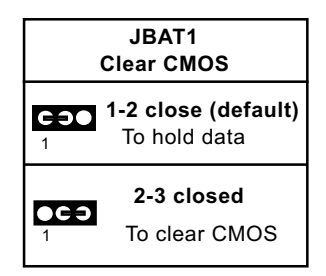

#### 2-10.3 JFSB3: Memory Turbo Mode

JFSB3 is designed on board for improving Memory performance. If you want to obtain better system performance, you can set JFSB3 2-3 closed to enable the Memory Turbo Mode. Otherwise, you can set JFSB3 1-2 closed to disable the Memory Turbo Mode.

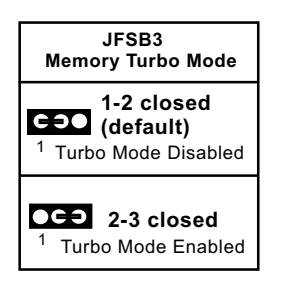

#### 2-10.4 LJP1: LAN Controller Select (865-GR only)

LJP1 is a 2-pin jumper for enabling or disabling the on-board LAN Controller. Users can set LJP1 1-2 opened to enable the on-board LAN Controller so as to set up the LAN driver, or to set LJP1 1-2 closed to disable the on-board LAN Controller. No matter LJP1 is enabled or disabled, users are free to use an add-on PCI LAN card for networking.

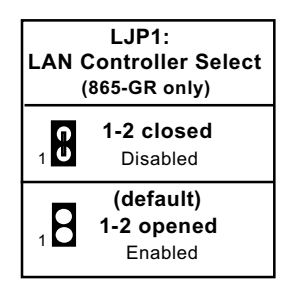

33

#### 2-10.5 JKB1: Keyboard / Mouse Wake Up

JKB1 is designed on board as a jumper to enable/disable the PS/2 keyboard/mouse Wake Up from suspend mode.

USB keyboard/mouse Wake Up function is also supported on this mainboard.

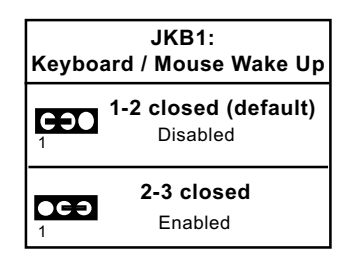

#### 2-10.6 SJP1: Raid Controller Select

SJP1 is a 3-pin jumper for enabling or disabling the on-board RAID Controller PDC20378. Setting SJP1 1-2 CLOSED will allow user to enable on-board RAID Controller so as to allow user to set up the Disk Array.

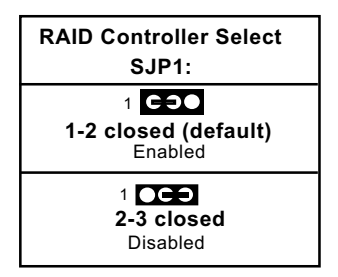

34

# 2-11 Other Connectors Configuration

This section lists out all connectors configurations for users' reference.

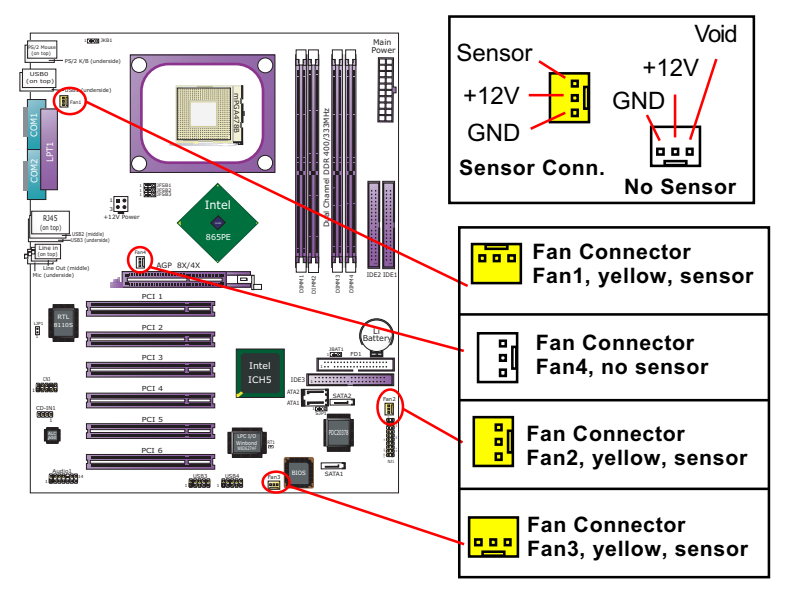

# 2-11.1 On Board Fan Connectors

Both Sensor and No-sensor Fan Connectors support CPU/AGP/System/Case cooling fan with +12V mode. When connecting the wire to any Fan Connector, users should make sure that the red wire is for the positive current and should be connected to pin +12V, and the black wire is Ground and should be connected to pin GND.

A Hardware Monitor chipset is on board, with which users can install a Hardware Monitor Utility and read the fan speed transmitted from the sensor fan. Otherwise, users can read the fan speed from the "Hardware Monitor Status" in BIOS.

A running Fan will send out 2 electric pulses per rotation of its fan blade. A Sensor Fan Connector will count the electric pulses and send the information to the System Hardware Monitor which in turn will work out the fan rotation speed and display it on screen.

#### 2-11.2 USB Ports and USB Pin-headers

This series provides four USB ports USB0 to USB3 on board supporting various USB devices. In addition, two USB pin-headers are added on board to provide expansion of four more optional USB ports by using two additional USB cables. Users can order the optional USB cables from your mainboard dealer or vendor.

When plugging the USB cable to USB Header, users must make sure the red wire is connected to Pin 1.

All 8 USB ports are compliant with 1.1 / 2.0 USB Bus. USB 2.0 supports Windows 2000 and up (no support for Windows 9X/ME). Please see Chapter 3 for USB2.0 Installation.

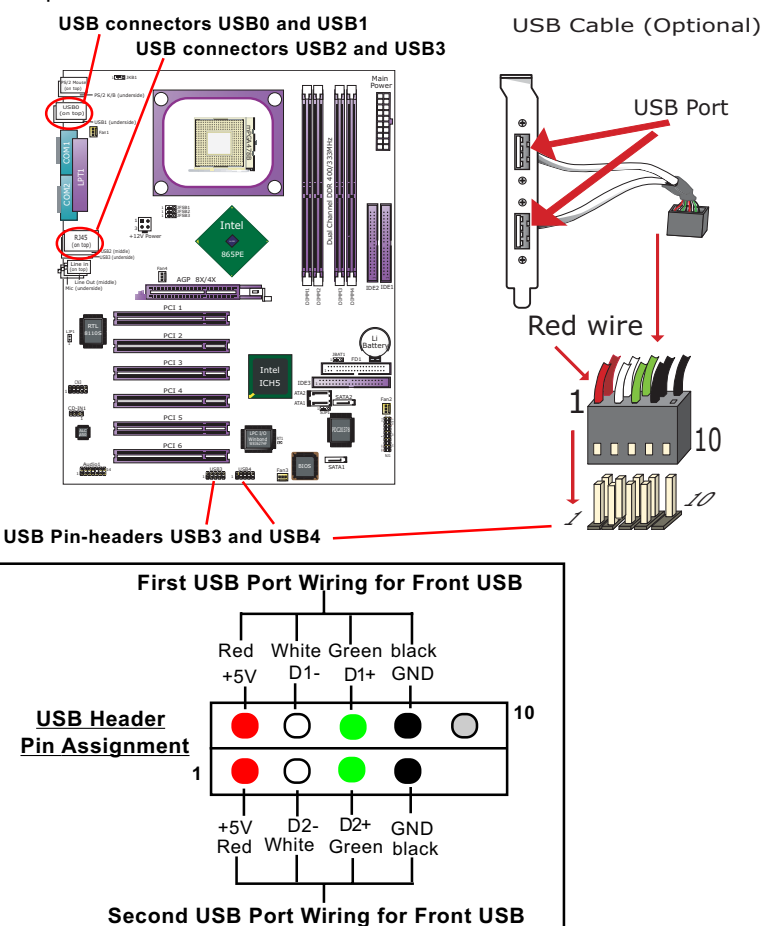

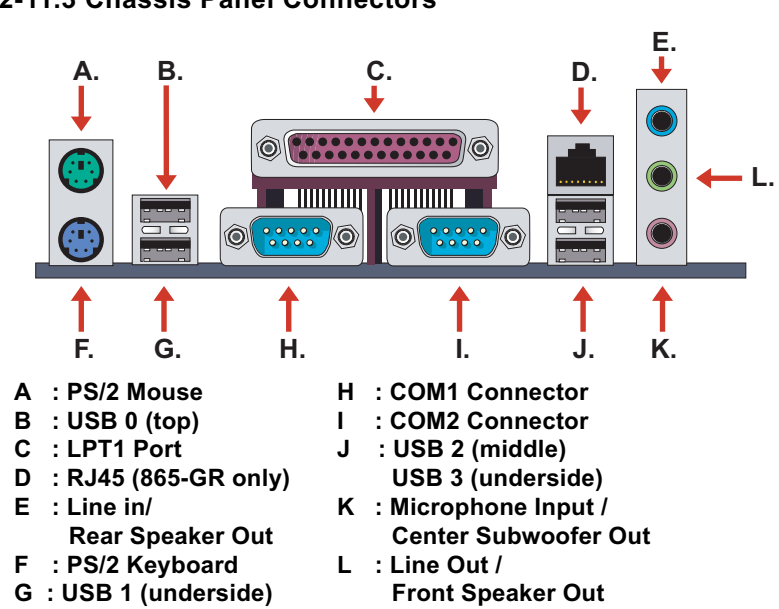

# 2-11.4 6-channel Sound Output Connector (Optional)

This series is designed with an optional 6channel Audio-out connector "Audio1". If this option is chosen, it will provide 3 additional audio-out ports for the 6-channel sound.

| 6-channel Audio-out Pin Assignment |                   |  |
|------------------------------------|-------------------|--|
| 2                                  | ••••••            |  |
| 1                                  | ••••••            |  |
| Pin 1 LFE-out                      | Pin 2 Gnd         |  |
| Pin 3 Center-o                     | Pin 4 Gnd         |  |
| Pin 5 Surroun                      | d-out-R Pin 6 Gnd |  |
| Pin 7 Surroun                      | d-out-L Pin 8 Gnd |  |
| Pin 9 Jack-det                     | tect Pin10 (Void) |  |
| Pin11 SPDIFI                       | Pin12 Gnd         |  |
| Pin13 SPDIFO                       | Pin14 Gnd         |  |

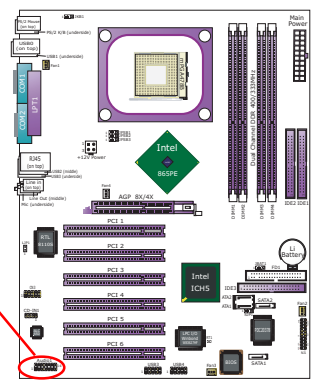

#### 2-11.5 CD-ROM Audio Connectors

CD-IN1 is an audio connector connecting CD-ROM audio to mainboard.

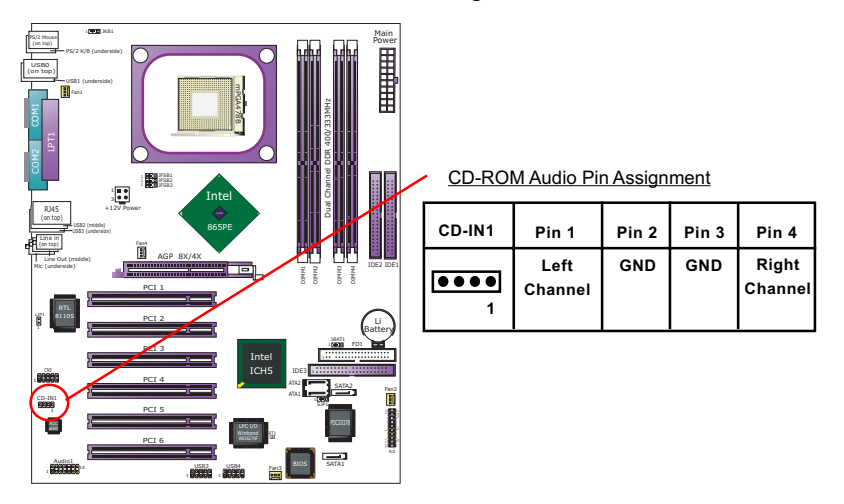

2-11.6 PS/2 Mouse And PS/2 Keyboard

(PS/2 Mouse: On top of keyboard connector, green)

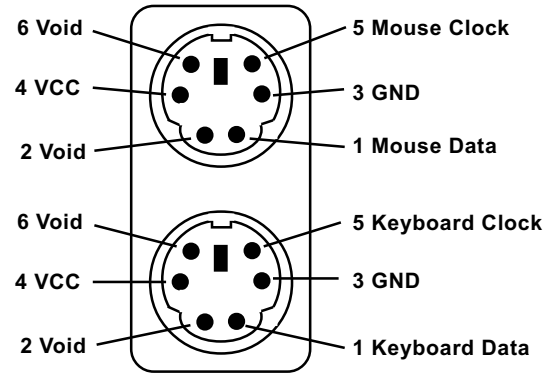

(PS/2 Keyboard Connector: Underside, purple)

#### 2-11.7 Front Panel Audio Connector

This Mainboard is designed with a Front Panel Audio connector "CN3" which provides connection to your chassis.

- 1. When CN3 is set to 5-6 closed and 9-10 closed, this default setting disables this connector and leaves the Back Panel Audio enabled.
- To use this Front Panel Audio Connector, please open all pins of CN3 and connect it to your chassis.

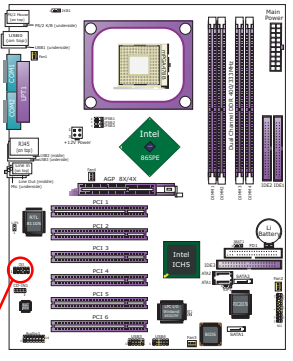

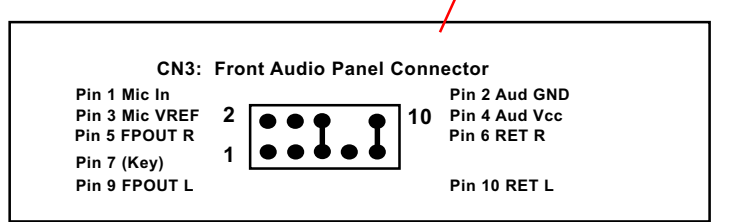

### 2-11.8 LAN Connector (865-GR Only)

One RJ45 connector is on board for network connection, supporting GiGabit Ethernet 10/100/1000Mb data transfer.

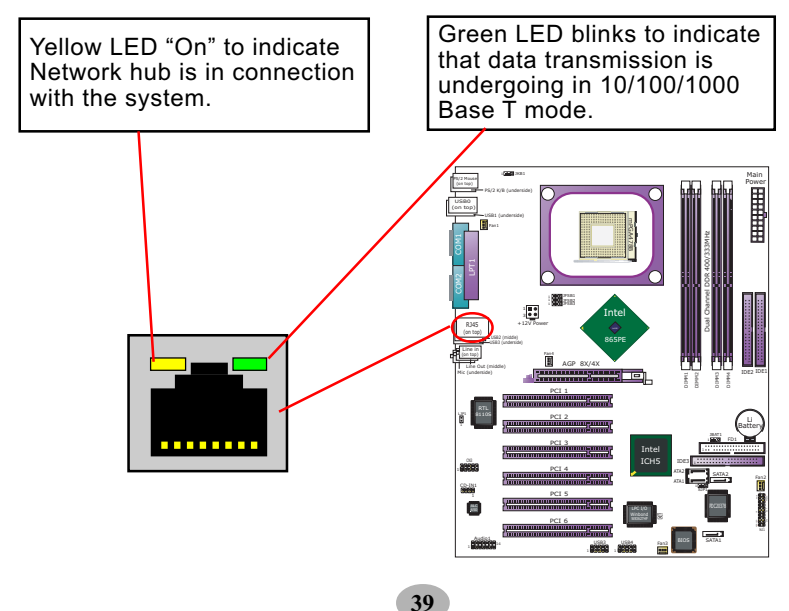

#### 2-11.9 Complex Pin-header

This complex Pin-header consists of the following connectors for various supports. When you have fixed the mainboard to the case, join the connectors of this Complex Pin-header to the case Front Panel.

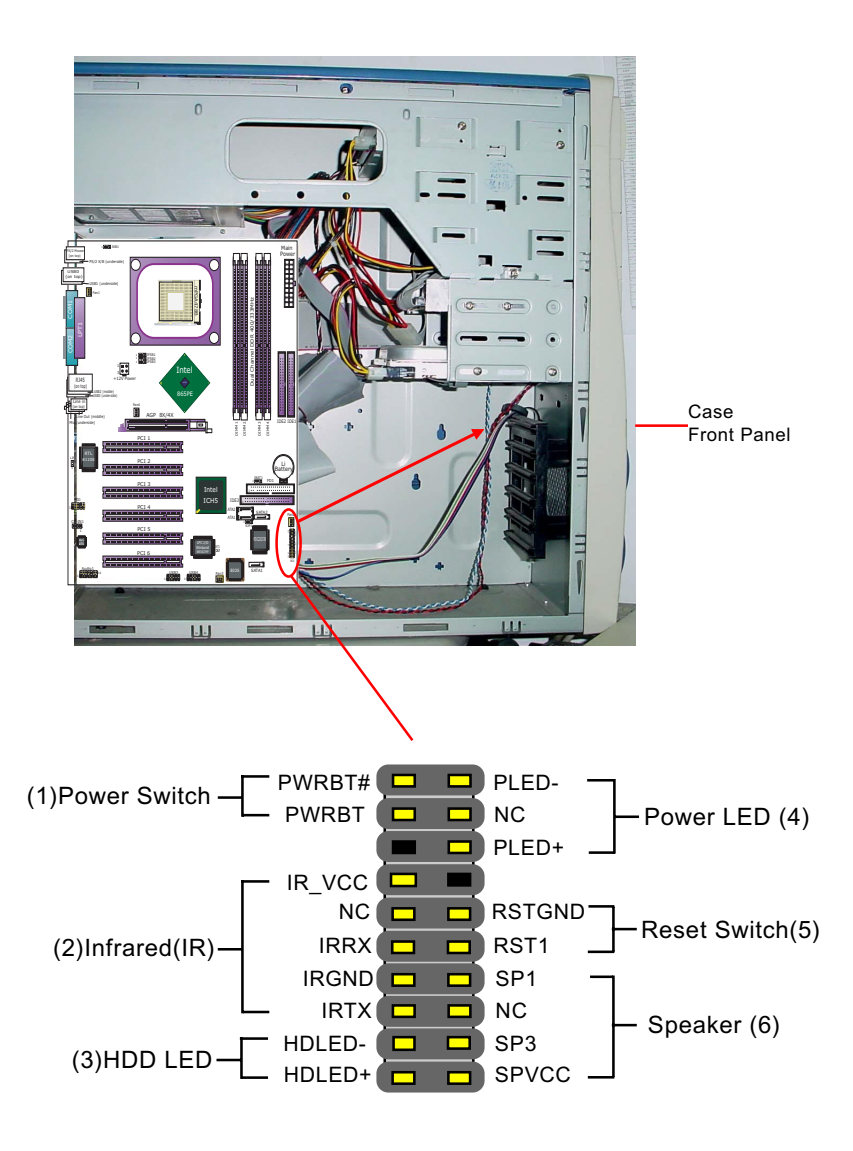

40
# (1) Power Switch Connector:

Connection: Connected to a momentary button or switch. Function: Manually switching the system between "On" and "Soft Off". Pressing the momentary button for more than 4 seconds will also turn the system off.

# (2) IR Connector (Infrared Connector):

Connection: Connected to Connector IR on board. Function: Supporting wireless transmitting and receiving module on board.

### (3) HDD LED Connector:

Connection: Connected to HDD LED. Function: To supply power to HDD LED.

# (4) Power LED Connector:

Connection: Connected to System Power LED. Function: To supply power to "System Power LED".

#### (5) Reset Switch Connector:

Connection: Connected to case-mounted "Reset Switch". Function: To supply power to "Reset Switch" and support system reboot function.

# (6) Speaker Connector:

Connection: Connected to the case-mounted Speaker. Function: To supply power to the case-mounted Speaker.

# 2-11.10 Thermal Resistor

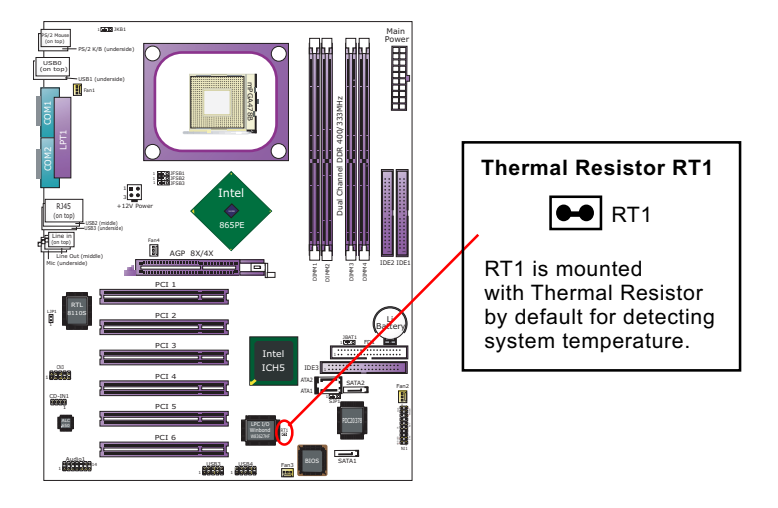

# **Chapter 3 Software Setup**

#### Drivers, Utilities and Software Installation

• Support CD:

This series of mainboards will be shipped with a Support CD which contains those necessary driver files, Application Softwares and some helpful utilities. It is a user-friendly, auto-run CD which will open itself up in a CD-ROM automatically.

This chapter is devoted to describing the installations of all these essential drivers and utilities on Windows 9X, Windows ME, Windows 2000 and Windows XP. And installation on Windows XP as the general illustration hereby.

The priority of drivers to be installed should also be noted. Users are recommended to take the following installation orders :

3-1 To Open up the Support CD

- 3-2 To Install Intel Chipset Software Installation Utility
- 3-3 To Install AC'97 Audio Drivers
- 3-4 To Install Hardware Monitor Utility
- 3-5 To Install LAN Drivers (for 865-GR only)
- 3-6 To Install Intel USB V2.0 Drivers

#### 3-1 To Open up the Support CD

1. Please put the Support CD enclosed in your mainboard package into the CD-ROM drive. In a few seconds, the Main Menu will automatically appear, displaying the contents to be installed for this series:

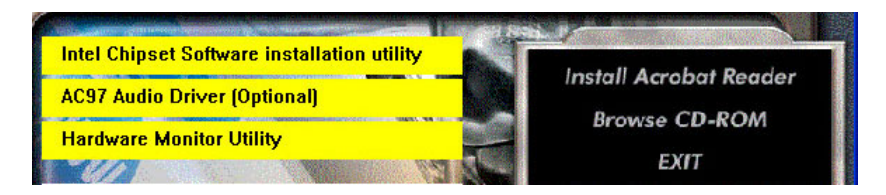

2. In case your system does not open the Support CD automatically, please click to the following path to enter the Main Installation Menu:

D:\Autorun.exe (assuming that your CD-ROM Drive is Drive D)

 We should take "Intel Chipset Software installation Utility" as first installation priority to optimize the Intel system.
 From next section, we provide detailed descriptions of all these installations with graphical illustrations.

#### 3-2 Intel Chipset Software Installation Utility

- 1. Following the procedures of opening the Support CD, click to " Install Intel Chipset software installation Utility" to proceed.
- 2. The Intel Service Pack InstallShield Wizard will pop up to guide you to the Intel Service pack installation. Press "**Next**" button to continue.
- 3. "Intel Software License Agreement" screen will appear, please click the "Yes" button to agree with the Licence Agreement and continue.
- 4. After all the setup process is finished, please restart your computer by clicking on "Finish" so as to take the Utility into effect.

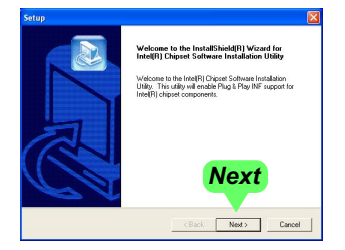

| Setup                                                                                                    |   |
|----------------------------------------------------------------------------------------------------|---|
| License Agreement<br>Please read the following license agreement carefully.                                                                                                    |   |
| Press the PAGE DOWN key to see the rest of the agreement.                                                                                                    |   |
| NTELSOFTWARE LICENSE AGREEMENT (DEM / HW / ISV Divibuion & Single<br>User)<br>MHORTLANT - READ BEFORE CDP/ING, INSTALLING OR USING.<br>Do not une or load fire software and any associated materials (oblicitively, the<br>Software" (19) usin van ceredity and the following terms and conform. B) loading or<br>using the Software, you agree to the terms of this Agreement. If you do not with to to<br>agree, do not indial worth 8 Software. |   |
| Please Also Note:                                                                                                    | × |
| Do you accept all the terms of the preceding License Ages <b>YES</b> No, the<br>setup will close. To install inte[R] Dripset Software Instala.<br>Agreement<br>Install Shed                                                                                                    |   |
| < Back Yes No                                                                                                    |   |

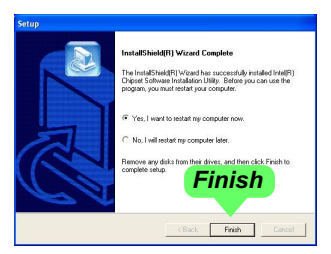

#### 3-3 AC'97 Audio Driver Installation

Realtek AC97 Audio Codec on board, AC'97 2.2 compatible stereo audio code for PC multimedia systems. Realtek AC'97 Audio Codec Driver is provided in Support CD for user's installation.

#### 3-3.1 Install AC'97 6-channel Audio Driver

- 1. Following the procedures of opening the Support CD, click to "AC'97 Audio Driver" to proceed.
- Instantly, the "installShield Wizard" screen appears to guide you through the "Realtek AC'97 Audio Setup"".

 Instantly, the Setup program proceeds to install the softwares which include AC'97 driver and AVRack. (If you want to stop setup, click the "Cancel" button.)

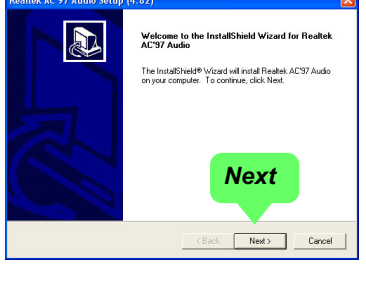

| Realtek AC'97 Audio Setup (4.82)                                   | ×      |
|--------------------------------------------------------------------|--------|
| Setup Status                                                       |        |
| Realitek AC'97 Audio Setup is performing the requested operations. |        |
| Installing:                                                        |        |
| C:\\v/INNT\System32\alsndmgr.cpl                                   |        |
| 50 <mark>%</mark>                                                  |        |
|                                                                    |        |
|                                                                    |        |
| InstalShield                                                       |        |
|                                                                    | Cancel |
|                                                                    |        |

4. After the setup process is finished, please check the radial button "Yes, I want to restart my computer now." And click "Finish" to restart your system.

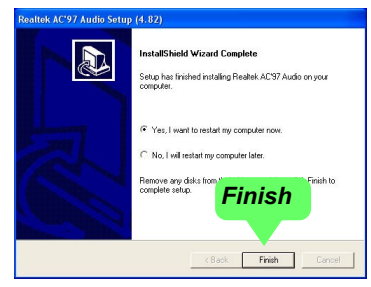

#### 3-3.2 Verify 6-channel Audio

After installation of AC'97 6-channel Codec, you must configure the 5.1 Speaker connection to enable the 6-channel audio.

1. Connect your on-board Audio Connector to your 6-channel speakers as depicted in the figure below:

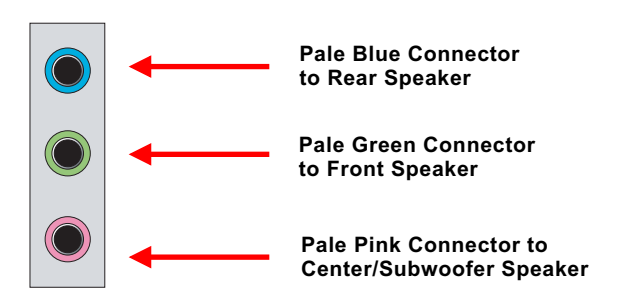

2. After Connection is done, start your Windows system and double click the Avance Sound Effect manager icon to enter 6-channel configuration:

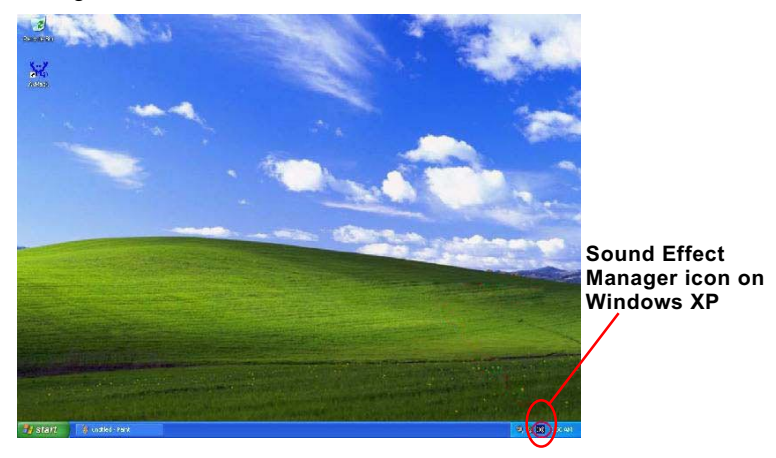

48

3. The AC'97 Audio Configuration" screen will pop out. Clikc the "Speaker Configuration" bar with your mouse.

| AC97 Audio Configuration                                       |                                      |
|----------------------------------------------------------------|--------------------------------------|
| Sound Effect   Equalizer   Speaker Configuration   Speaker Tes | t   S/PDIF-In   S/PDIF-Out   General |
| Environment                                                    | E dt                                 |
| Karaoke                                                        | Other                                |
| Voice Cancellation (only for 2 channels mode)                  | T Auto Gain Control                  |
| +0 A Reset                                                     | Equalizer                            |
|                                                                | OK                                   |

4. Instantly, the "Speaker Configuration" screen will pop out. Pick the items "6-channel mode for 5.1 speakers output" and "Synchronize the phonejack switch with the speakers settings" and then click "OK" to finish configuration.

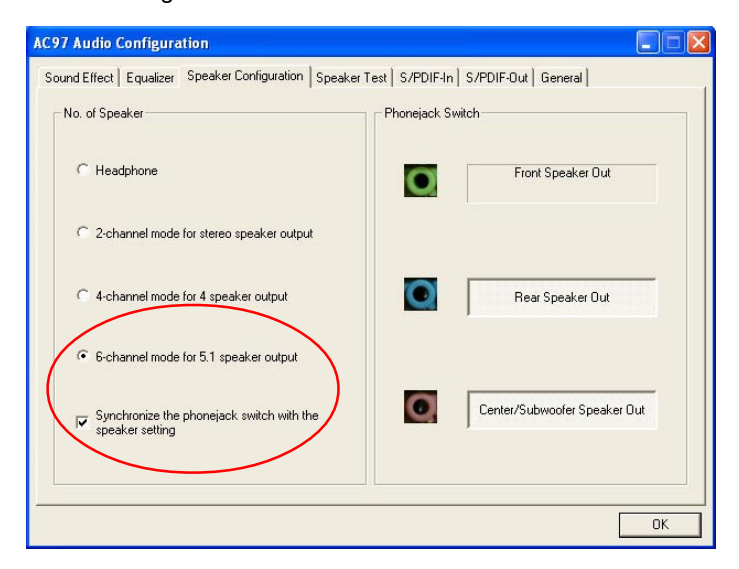

49

5. At finishing the Speakers Configuration, you can also click the "Speaker Test" bar on the screen to test the 6-channel performance. The figure below is the "Speaker Test" screen with testing instructions enclosed on it. Follow the instructions to perform the Speakers Test.

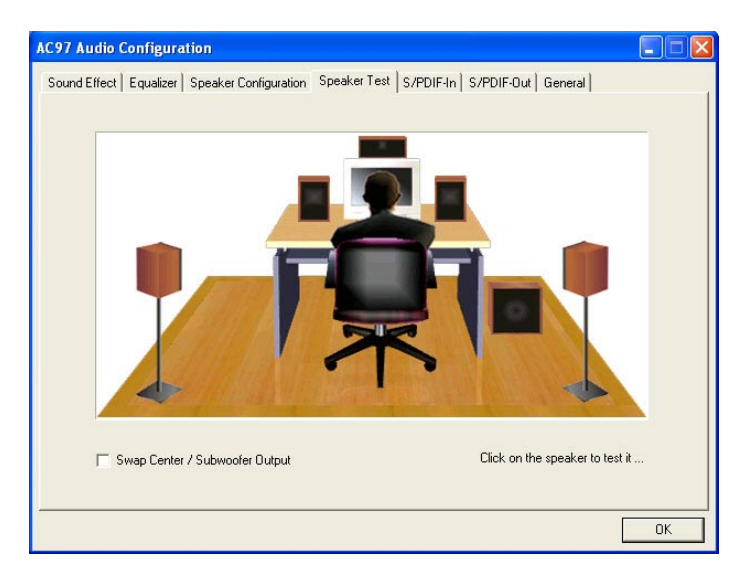

# 3-4 To Install Hardware Monitor Utility

#### 3-4.1 Installation

Hardware Monitor is built on this mainboard. Its installation is programmed to a fully automated mode on Windows 9X/Me/NT4/2000/ XP. Users can follow the model installation below for its installation on various Windows System.

- 1.Following the procedures of opening the Support CD, click to " Hardware Monitor Utility" to proceed.
- 2. The Soltek Hardware Monitor InstallShield Wizard will pop up to guide you to the Intel Service pack installation. Press "**Next**" button to continue.
- The InstallShield Wizard screen will show the current setting, please click the "Install" button to continue.

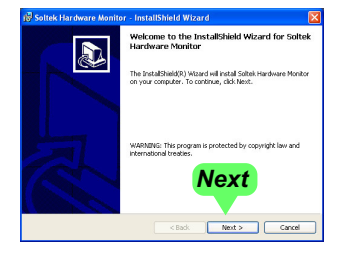

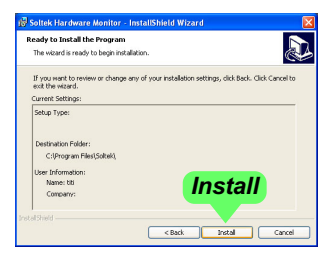

4. After all the setup process is finished, click "Finish" to exit the wizard.

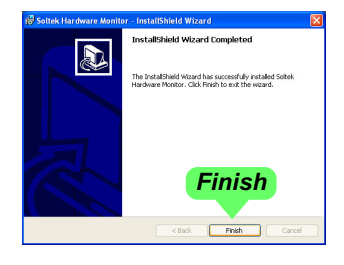

#### 3-4.2 Verification

 After installing Soltek Hardware Monitor, double click "SoltekHM" icon on the desktop to open the main window of the Soltek Hardware Doctor.

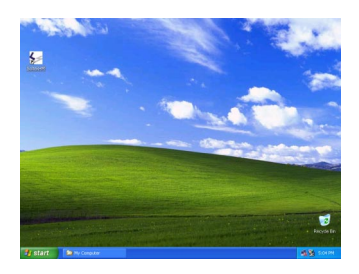

2. Then the pop-up screen will show all information about CPU Temperature, Fan Speed and various Voltages.

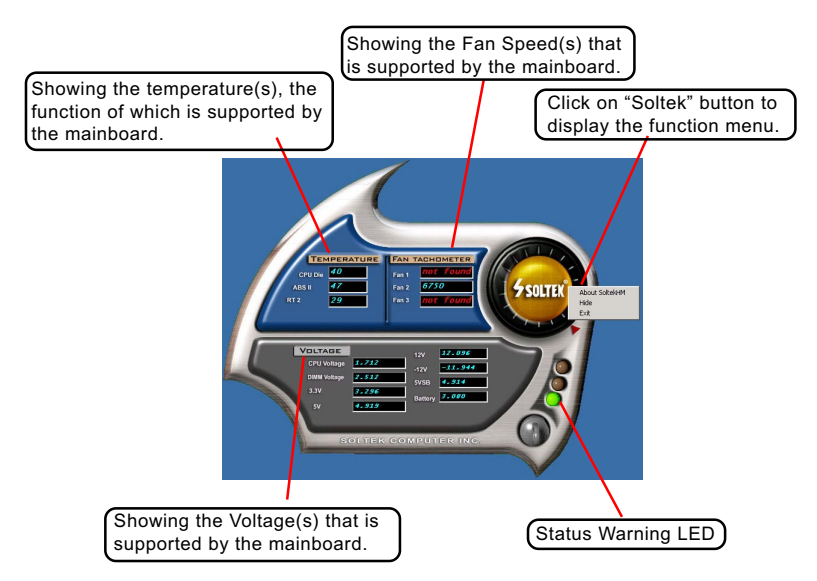

\*Note: Not all items or functions showing in the above picture will show up. Only those items or functions that are supported by the mainboard will reveal themselves in the above screen.

# 3-5 To Install LAN Drivers (for 865-GR only)

#### 3-5.1 RTL8110S Ethernet driver on Windows ME / 2000 / XP

The Ethernet driver contained in the Support CD is not included in the Autorun Menu. To install RTL8110S LAN driver on Windows 2000 / XP, please follow the steps shown below:

1. On the "Start" screen of your system, please click to the following path:

\My Computer\Properties\Hardware\Device manager (on 2000/XP)

\My Computer\Properties\Device manager (on ME)

- 2. In the "Device manager" screen, you can see the item " PCI Ethernet Controller" with a yellow question mark on its left side, which indicates that the LAN controller is already detected by system but the driver for this on-board RTL8110S Ethernet Controller is not installed yet. Please point to this item with your mouse and double click on it (or click the "Properties" button).
- 3. Instantly, the "PCI Ethernet Controller Properties" screen shows up. Please click the "General" bar to continue.
- 4. In the "General" screen, click "Reinstall Driver" button to continue.

| 1                     | Ethernet Controller Properties                                                                                                | ? 🗙    |
|-----------------------|----------------------------------------------------------------------------------------------------|--------|
|                       | General Driver Resources                                                                                                    |        |
|                       |                                                                                                    |        |
| This picture is taken | Device type: Other devices                                                                                                    |        |
| from Windows XP       | Manufacturer: Unknown                                                                                                    |        |
|                       | Location: PCI bus 2, device 8, function 0                                                                                     |        |
|                       | C Device status                                                                                                    |        |
|                       | The drivers for this device are not installed. (Code 28)<br>To reinstall the drivers for this device, click Reinstall Driver. | <      |
|                       | Reinstall Driver                                                                                                    |        |
|                       | Device usage:                                                                                                    | ro     |
|                       | Use this device (enable)                                                                                                    |        |
|                       | OK                                                                                                    | Cancel |

- 5. The "Hardware Update Wizard" will guide you through all setup and install the driver of the Ethernet controller completely.
- 6. When the "Finish" screen shows up, click "Finish" to end the LAN driver installation. Final Dialog box will appear to remind you that you must restart your computer to finish updating the new hardware. Please click "Yes" to restart system and finish the LAN driver installation.

#### 3-5.2 RTL8110S Ethernet driver on Windows 9X

The Ethernet driver contained in the Support CD is not included in the Autorun Menu. To install RTL8110S Ethernet driver on Windows 9X, please follow the steps shown below:

1. On the "Start" screen of your system, please click to the following path:

\My Computer\properties\Device manager

- 2. In the "Device manager" screen, you can see the item " PCI Ethernet Controller" with a yellow question mark on its left side, which indicates that the LAN controller is already detected by system but the driver for this on-board RTL8110S Ethernet Controller is not installed yet. Please point to this item with your mouse and double click on it (or click the "Properties" button).
- 3. Instantly, the "PCI Ethernet Controller Properties" screen shows up. Please click the "General" bar to continue.
- 4. In the "General" screen, click "Reinstall Driver" button to continue. Please note that the status of "Device Usage" should stay at "Exists in all hardware profiles".

| aeneral Driver                     | Resources                                                                | -                              |
|------------------------------------|--------------------------------------------------------------------------|--------------------------------|
|                                    | nernet Controller                                                        |                                |
| Device type:                       | Other devices                                                            |                                |
| Manufacturer:                      | None specified.                                                          |                                |
| Hardware versio                    | n: 016                                                                   |                                |
| _ Device status                    |                                                                          |                                |
| The drivers for<br>reinstall the c | or this device are not installed (<br>rivers for this device, click Reir | (Code 28.).To<br>hstall Driver |
|                                    | Rein                                                                     | istall Driver                  |
| - Device usage                     |                                                                          |                                |
| Disable in                         | this hardware profile                                                    | ck Here                        |
| <u>-</u>                           |                                                                          |                                |

 In the "Update device Driver Wizard" screen, click "Next" to continue until you see a dialog box asking you to "Specify a location" for the driver. <u>You should **now** insert the Support CD into your CD-ROM.</u> 6. As illustrated in the picture below, check the item "Specify a location" and click the "Browse" button to find out the correct path for the driver. Supposing your CD-ROM drive is Drive E, please type: E:\Driver\Network\RTL8110S\Windows\Win98 into the blank bar.

Then click the "Next" button to continue.

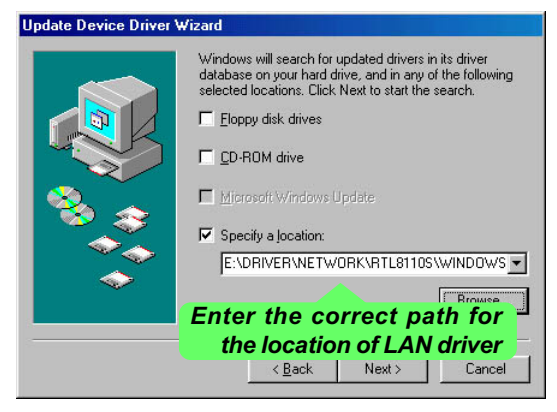

- 7. The Update Device Driver Wizard will then go on installing the driver, until the "Insert Disk" dialog box shows up. Please withdraw your Support CD and insert the Windows 98 CD-ROM into the CD-ROM drive for updating system and click "OK" to continue.
- 8. The Update Device Driver Wizard will then proceed to update the system with the LAN driver. When the "Finish" screen shows up, click "Finish" to continue.

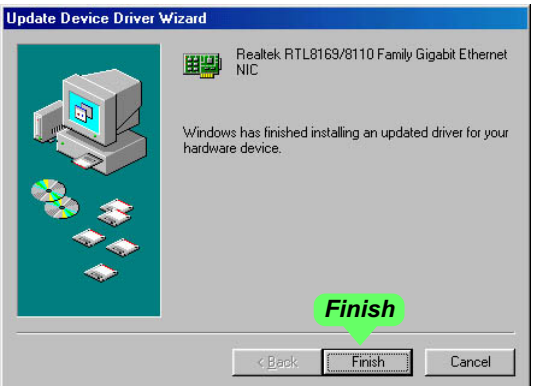

9. Final Dialog box will appear to remind you that you must restart your computer to finish updating the new hardware. Please click "Yes" to restart system and finish the LAN driver installation.

#### 3-6 To Install USB 2.0 Driver for Windows 2000/XP

USB V2.0 with its 480Mb/s transfer rate supports operating system Windows 2000 and Windows XP via the Windows 2000 and Windows XP Service Pack. For archieving Intel USB 2.0 support, users should install the latest Service Pack for Windows 2000 or Windows XP. (intel USB 2.0 does not support Windows 9X/ME.)

- After installation of Intel Chipset software installation Utility in Windows 2000 or Windows XP, start to install the latest Service Pack version into the operating system. The installation of the latest Service Pack will support USB2.0 in Windows 2000 or Windows XP now.(The latest Service Pack can be found in Microsoft Web Site.)
- To verify USB2.0 installation, please enter "Device Manager" of "My Computer". On the "Device Manager" screen, you should be able to see the item "Standard Enhanced PCI to USB Host Controller", verifying USB2.0 Driver is installed successfully.

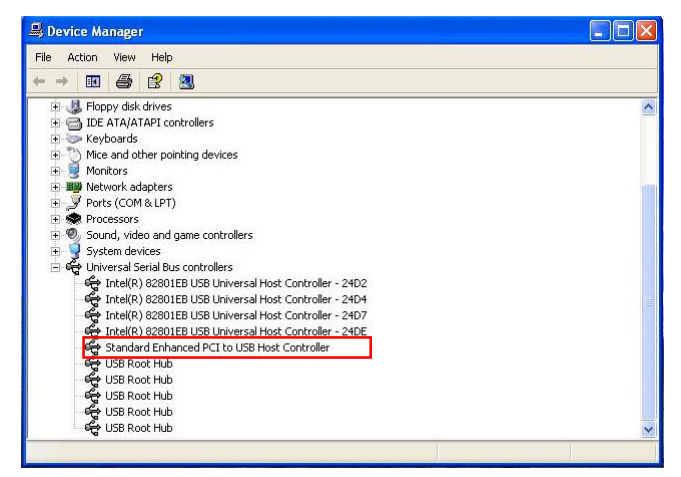

# **Chapter 4 AMI BIOS Setup**

#### THE BIOS

BIOS stands for Basic Input and Output System. It was once called ROM BIOS when it was stored in a Read-Only Memory (ROM) chip Now manufacturers would like to store BIOS in EEPROM which means Electrically Erasable Programmable Memory. BIOS used in this series of mainboard is stored in EEPROM, and is the first program to run when you turn on your computer.

BIOS performs the following functions:

- 1. Initializing and testing hardware in your computer (a process called "POST", for Power On Self Test).
- 2. Loading and running your operating system.
- Helping your operating system and application programs manage your PC hardware by means of a set of routines called BIOS Run-Time Service.

This Chapter includes the following topics :

- 4-1 About BIOS Setup
- 4-2 To Run BIOS Setup
- 4-3 About CMOS
- 4-4 The POST (Power On Self Test)
- 4-5 To Update BIOS
- 4-6 BIOS Setup

#### 4-1 About BIOS Setup

BIOS setup is an interactive BIOS program that you need to run when:

- 1. Changing the hardware of your system. (For example: installing a new Hard Disk etc.)
- 2. Modifying the behavior of your computer. (For example: changing the system time or date, or turning special features on or off etc.)
- 3. Enhancing your computer's behavior. (For example: speeding up performance by turning on shadowing or cache)

#### 4-2 To Run BIOS Setup

First access BIOS setup menu by pressing < DEL > key after "POST" is complete ( before OS is loaded ). BIOS will then display the following message:

DEL:SETUP

#### 4-3 About CMOS

CMOS is the memory maintained by a battery. CMOS is used to store the BIOS settings you have selected in BIOS Setup. CMOS also maintains the internal clock. Every time you turn on your computer, the BIOS Looks into CMOS for the settings you have selected and configures your computer accordingly. If the battery runs out of power, the CMOS data will be lost and POST will issue a "CMOS invalid" or "CMOS checksum invalid" message. If this happens, you have to replace the battery and check and configure the BIOS Setup for the new start.

#### 4-4 The POST (Power On Self Test)

POST is an acronym for Power On Self Test. This program will test all things the BIOS does before the operating system is started. Each of POST routines is assigned a POST code, a unique number which is sent to I/O port 080h before the routine is executed.

#### 4-5 To Update BIOS

- System BIOS is incorporated into a Flash memory component. Flash BIOS allows user to upgrade BIOS without the need to replace an EPROM component.
- The Upgrade Utility can be loaded on a floppy diskette for upgrading saving, and verifying the system BIOS. The Update Utility can also be run from a hard disk drive or a network drive.
- It is highly recommended that you save a copy of the original mainboard BIOS along with a Flash EPROM Programming utility (amiflash.exe) to a bootable floppy disk so that you can reinstall the BIOS when in need.
- Normally, to update BIOS is unnecessary if the system is working fine. Users should only update BIOS when incompatible problems are encountered or new features have to be added to system.
- "Amiflash.EXE" is a Flash EPROM Programming utility that updates the BIOS by uploading a new BIOS file to the programmable flash ROM on the mainboard. This program only works in DOS environment, the utility can not be executed in Windows 95/98, ME, NT, WINDOWS 2000 or Windows XP environment.

# • Please follow the steps below for updating the system BIOS:

Step 1. Please visit the board maker's website, download the zip files of the latest BIOS and AMI flash utility "**amiflash.exe**" for your mainboard. After unzipping, the BIOS file format will be \*.ROM, of which " \* " stands for the specific BIOS file name.

Step 2. Create a bootable diskette. Then copy the BIOS file and AMI flash utility "**amiflash.exe**" into the diskette.

Step 3. Insert the diskette into drive A, boot your system from the diskette.

60

Step 4. Under "A " prompt, type " **amiflash \*.ROM** " and then press <Enter> to run BIOS update program. (\*.ROM depends on your mainboard model and version code. Instead of typing "\*", you should type the specific file name for your specific mainboard). For example, you may type "amiflash MP005.rom".

Step 5. When the message "Flash ROM Update Completed - Pass." appears, please restart your system.

Step 6. You will see a message "CMOS Memory Size Wrong" during booting the system. Press <Del> or <F1> to run CMOS setup utility, then reload "Load Failsafe Defaults" or "Load Optimal Defaults" and save this change.

# 4-6 BIOS SETUP by CMOS Setup Utility

#### 4-6.1 Main Menu in CMOS Setup Utility

This mainboard comes with the AMI BIOS from American Megatrends Inc. Enter the CMOS Setup Utility Main Menu by:

1. Turn on or reboot your system. After a series of diagnostic checks, the following message will appear:

#### PRESS <Del> TO RUN SETUP

2. Press the <Del> key and the main program screen will appear as follows.

#### CMOS Setup Utility - Copyright (C) 1985-2002, American Megatrends, Inc.

| <ul> <li>Standard BIOS Features</li> <li>Advanced BIOS Features</li> <li>Advanced Chipset Features</li> <li>PCI/PNP Resource Management</li> <li>Boot Configuration Setup</li> <li>BIOS Sevurity Features<br/>Save Changes and Exit</li> </ul> | Discard Changes and Exit<br>Load Optimal Defaults<br>Discard Changes |  |
|----------------------------------------------------------------------------------------------------|----------------------------------------------------------------------|--|
| Save Changes and Exit                                                                                                    |                                                                      |  |
| ↑↓ → : Move Enter : Select +/- : Values F10: Save Esc: Exit F1: General Help F7 : Previous Values F8 : Fail-Safe Defaults F9: Optimize Defaults                                                                                                |                                                                      |  |
| Configure Time and Date. Display System Information                                                                                                    |                                                                      |  |

- Use the arrow keys on your keyboard to select an option, and press <Enter>. Modify the system parameters to reflect the options installed in your system.
- 4. You may return to the Main Menu anytime by pressing <Esc>.
- 5. In the Main Menu, "Save Changes and Exit" saves your changes and reboots the system, and "Discard Changes and Exit" ignores your changes and exits the program.

6. In entering the Main option of the Main Menu, please use the functions in the Function List to configure the setting:

↑↓ → : Move Enter : Select +/- : Values F10: Save Esc: Exit F1: General Help F7 : Previous Values F8 : Fail-Safe Defaults F9: Optimized Defaults

Use [Enter], [Tab] or [Shift-Tab] to select a field. Use [+] or [-] to choose the options.

- <F1>: "General Help" provides explanations of the hot-key functions available.
- <F7>: "Previous values" allows user to discard previous values or not.
- <F8>: "Fail-safe defaults" allows user to load Fail-safe Defaults or not. Save and Exit Setup.
- <F9>: "Optimized Defaults" alows user to load Optimal Defaults or not.

#### 4-6.2 Standard BIOS Features

"Standard BIOS Features" allows users to configure Time and Date. This menu also displays system information.

Run the Standard BIOS Features as follows:

Choose "Standard BIOS Features" from the Main Menu and press <Enter>. The following screen will appear:

#### CMOS Setup Utility - Copyright (C) 1985-2002, American Megatrends, Inc. Standard BIOS Features

| System Over                                                                   | view                                                                                  |  | Help Item                                                                                               |
|-------------------------------------------------------------------------------|---------------------------------------------------------------------------------------|--|----------------------------------------------------------------------------------------------------|
| AMIBIOS<br>Version<br>Build Date<br>ID<br>Processor<br>Type<br>Speed<br>Count | 08.00.09<br>08/27/03<br>1ABRQ003<br>Intel(R) Pentium(R) 4 CPU 1500MHz<br>1500MHz<br>1 |  | Use [Enter], [Tab] or [Shift-<br>Tab] to select a field.<br>Use [+] or [-] to configure<br>system Time. |
| System Mem                                                                    | ory                                                                                   |  |                                                                                                    |
| Size                                                                          | : 256MB                                                                               |  |                                                                                                    |
| System Time<br>System Date                                                    | 00 : 19 : 29<br>Fri 08/29/2003                                                        |  |                                                                                                    |

↑↓ ★ → : Move Enter : Select +/- : Values F10: Save Esc: Exit F1: General Help F7 : Previous Values F8 : Fail-Safe Defaults F9: Optimized Defaults

AMIBIOS/Processor/ These three items only show the respective current System memory statuses. They cannot be changed in the BIOS Setup.

- System Time The BIOS shows the time of the day in the format: hh:mm:ss. Choose the field with the Arrow keys and change the time with the Page Up/Page Down +/- keys.
- System Date The BIOS shows the date of the day in the format: mm:dd:yy :day of the Week. Choose the field with the Arrow keys and change the value with the Page Up/Page Down +/- keys.

#### 4-6.3 Advanced BIOS Features

Advanced BIOS Features allows user to configure HDD, Floppy, Serial Port, Parallel Port etc....

Run the Advanced BIOS Features as follows:

Choose "Advanced BIOS Features" from the Main Menu and a screen with a list of options will appear:

#### CMOS Setup Utility - Copyright (C) 1985-2002, American Megatrends, Inc. Advanced BIOS Features

| Advanced Settings                                                                                                    |                                                                                                    | Help Item |
|----------------------------------------------------------------------------------------------------|----------------------------------------------------------------------------------------------------|-----------|
| Warning: Setting wrong values in<br>may cause system to ma                                                                                                    | Configure CPU.                                                                                                    |           |
| <ul> <li>CPU Configuration</li> <li>IDE Configuration</li> <li>Floppy Configuration</li> <li>SuperIO Configuration</li> <li>Hardware Health Configuration</li> <li>ACPI Configuration</li> <li>USB Configuration</li> <li>Frequency/Voltage Control</li> <li>Power Management</li> </ul> | Press Enter<br>Press Enter<br>Press Enter<br>Press Enter<br>Press Enter<br>Press Enter<br>Press Enter<br>Press Enter<br>Press Enter |           |
|                                                                                                    |                                                                                                    |           |

↑↓ ← → : Move Enter : Select +/- : Values F10: Save Esc: Exit F1: General Help F7 : Previous Values F8 : Fail-Safe Defaults F9: Optimized Defaults

## 4-6.3.1 CPU Configuration

Choose "CPU Configuration" in "Advanced BIOS Features" and press <Enter>. The following sub-screen will appear for configuration:

| Configure advanced CPU settings                                                                                                    | Help Item                                                                                                    |
|----------------------------------------------------------------------------------------------------|----------------------------------------------------------------------------------------------------|
| Manufacturer : Intel<br>Brand String : Intel(R) Pentium (R) 4 CPU 1500MHz<br>Frequency : 1500MHz<br>PSB Speed : 100MHz<br>Ratio Status : Locked<br>Ratio Actual Value : 15<br>Ratio CMOS Setting : 8<br>Hyper Threading Technology Enabled | Sets the ratio between CPU<br>core clock and the FSB<br>Frequency.<br>Note: If an invalid ratio is set<br>in CMOS, then actual and<br>setpoint values may differ. |

**CPU** Configuration

| Manufacturer                  | CPU.                                                                                                    |
|-------------------------------|----------------------------------------------------------------------------------------------------|
| Brand String                  | BIOS shows the current brand of on-board CPU.                                                                     |
| Frequency                     | BIOS shows the current on-board CPU frequency.                                                                    |
| Ratio Status                  | BIOS shows the current ratio (multiplier) status of<br>on-board CPU. For P4 CPUs, the ratio is usually<br>locked. |
| PSB Speed                     | BIOS shows the actual CPU external frequency.                                                                     |
| Ratio Actual Value            | BIOS shows the actual CPU ratio.                                                                                  |
| Ratio CMOS Setting            | BIOS shows the CPU Ratio in CMOS. If an invalid ratio is set in CMOS, then actual and setpoint values may differ. |
| Hyper Threading<br>Technology | Allows you to enable/disable Hyper Threading on your CPU.                                                         |

#### 4-6.3.2 IDE Configuration

Choose "IDE Configuration" in "Advanced BIOS Features" and press <Enter>. The following sub-screen will appear for IDE Devices configuration:

| IDE Configuration                                                                                                    |                                                                                          | Help Item |
|----------------------------------------------------------------------------------------------------|------------------------------------------------------------------------------------------|-----------|
| IDE Configuration<br>S-ATA Running Enhanced Mode<br>P-ATA Channel Selection<br>S-ATA Ports Definition                                                                             | P/S-ATA (Auto)<br>Yes<br>Both<br>P0-3rd./P1-4th                                          |           |
| <ul> <li>Primary IDE Master</li> <li>Primary IDE Slave</li> <li>Secondary IDE Master</li> <li>Secondary IDE Slave</li> <li>Third IDE Master</li> <li>Fourth IDE Master</li> </ul> | Hard Disk<br>ATAPI CDROM<br>Not Detected<br>Not Detected<br>Not Detected<br>Not Detected |           |
| Hard Disk Write Protect<br>IDE Detect Time Out (Sec)<br>ATA(PI) 80Pin Cable Detection                                                                                             | Disabled<br>35<br>Host & Device                                                          |           |

#### **IDE Configuration**

| 4-6.3.2-1 | IDE | Configuration |
|-----------|-----|---------------|
|-----------|-----|---------------|

| IDE Configuration                                  | Allows you to configurare IDE device mode.<br>Choices:<br>P/S-ATA(Auto): Parallel/Serial ATA combined mode;<br>S-ATA Only: For S-ATA running on board only;<br>P/S-ATA(Win98/Me): P/S-ATA on Win98/Me only |
|----------------------------------------------------|----------------------------------------------------------------------------------------------------|
|                                                    | Disabled: IDE Configuration disabled                                                                                                    |
| IDE Configuration                                  | — Choosing "P/S-ATA(Auto)" to configure the following:                                                                                                    |
| S-ATA Running En-<br>hanced Mode<br>(Combined Mode | If P/S-ATA (Auto) is chosen, use this item to choose<br>S-ATA Running Enhanced Mode.<br>Choices:                                                                                                    |
| Option)                                            | Yes: Choose from the following option:                                                                                                    |
|                                                    | P-ATA (parallel ATA) Channel Selection:<br>Choices: Primary: Secondary: Both                                                                                                    |
|                                                    | S-ATA Ports Definition:                                                                                                    |
|                                                    | Choices: P0-3rd./P1-4th; P0-4th./P1-3rd.                                                                                                    |
|                                                    | No: Choose from the following options:                                                                                                    |
|                                                    | P-ATA (parallel ATA) Channel Selection:<br>Choices: Primary; Secondary; Both                                                                                                    |
|                                                    |                                                                                                    |
| IDE Configuration                                  | —— Choosing "S-ATA Only" to configure the<br>following:                                                                                                    |
| S-ATA Ports Defini-                                | Allows you to assign the S-ATA port locations.                                                                                                    |
| tion                                               | Choices: PU-3ra./P1-4th.; PU-4th./P1-3ra.;                                                                                                    |
|                                                    |                                                                                                    |
| IDE Configuration                                  | —— Choosing "P/S-ATA(Win98/Me)" to configure<br>the following:                                                                                                    |
| Combined Mode<br>Option                            | Choices: P-ATA 1st Channel; S-ATA 1st Channel;                                                                                                    |
| S-ATA Ports Defini-<br>tion                        | Choices: P0-Master/P1-Slave; P0-Slave/P1-Master;                                                                                                    |

# 4-6.3.2-2 Primary/Secondary IDE Master/Slave and Third/Fourth IDE Master

| <ul> <li>Primary IDE 1</li> <li>Primary IDE 5</li> <li>Secondary ID</li> <li>Secondary ID</li> <li>Third IDE Ma</li> <li>Fourth IDE M</li> </ul>                                                                                   | Master Hard I<br>Slave ATAP<br>E Master Not D<br>E Slave Not D<br>Ister Not D<br>aster Not D | Disk<br>I CDROM<br>etected<br>etected<br>etected<br>etected<br>etected |
|----------------------------------------------------------------------------------------------------|----------------------------------------------------------------------------------------------|------------------------------------------------------------------------|
| Primary/Secondary<br>IDE Master/Slave                                                                                                    | Press <enter> To show th<br/>Primary / Secondary IDE I</enter>                               | e detected information of<br>Master/Slave device(s).                   |
| Third/Fourth IDE<br>Master                                                                                                    | Press <enter> to show the third/fourth IDE Master de</enter>                                 | e detected information of vice(s).                                     |
| If any IDE device is de<br>to reveal the IDE info<br>Primary/(Se                                                                                                    | tected in any one of the ab<br>rmation:<br>econdary/Third/Fourth) IDE M                      | ove items press <enter><br/>aster/(Slave)</enter>                      |
| Primary/(Secondary/Thi                                                                                                    | rd/Fourth) IDE Master/(Slave)                                                                | Help Item                                                              |
| Device : Hard Disk<br>Vendor : WDC WD400BB-00DEA0<br>Size : 40.0GB<br>LBA Mode : Supported<br>Block Mode : 16Sectors<br>PIO Mode : 4<br>Async DMA : Multi Word DMA-2<br>Ultra DMA : Ultra DMA-5<br>S.M.A.R.T. : Supported          |                                                                                              | Select the type of device connected to the system.                     |
| Type<br>LBA/Large mode<br>Block (Multi-Sector Transf<br>PIO Mode<br>S.M.A.R.T.<br>32Bit Data Transfer                                                                                                    | Auto<br>Auto<br>Yer) Auto<br>Auto<br>Auto<br>Disabled                                        |                                                                        |
| Type       To select the types of the IDE devices:         Not Installed; Auto: Setting type automatically         CD-ROM: ATAPI (Packet Interface) CD-ROM drive         ARMD: ATAPI Removable Media Device         LBA/Large mode |                                                                                              |                                                                        |
| Block (Multi-Sector<br>Transfer)                                                                                                    | To auto-select (default) c                                                                   | r disable Block Mode.                                                  |
| PIO Mode                                                                                                    | To auto-select (default) c<br>Choices: Disabled; 1, 2,                                       | r disable PIO Mode.<br>3, 4                                            |
| S.M.A.R.T                                                                                                    | Allows you to enable / dis<br>Analysis and Reporting Tec                                     | able the Self Monitoring<br>hnology for the hard disk.                 |
| 32Bit Data Transfer                                                                                                    | To auto-select (default<br>Transfer.                                                         | ) or disable 32Bit Data                                                |

4-6.3.2-3 Hard Disk Write Protect

Hard Disk Write Allows you to Enabled / Disable(default) Hard Disk Protect Write Protection

4-6.3.2-4 IDE Detect Time Out

IDE Detect Time Out Allows you to set time out for IDE Detection. (Sec) Choices: 0 - 35 seconds in 5 seconds stepping

4-6.3.2-5 ATA(P) 80Pin Cable Detection

 ATA(PI) 80Pin Cable
 Allows you to select ATA(PI) devices for 80Pin Cable

 Detection
 Detection. To set Host & Device allows onboard IDE

 controller and IDE disk drive to detect the type of
 IDE cable used.

 Choices: Host & Device, Host, Device

#### 4-6.3.3 Floppy Configuration

1. Choose "Floppy Configuration" in "Advanced BIOS Features" and press <Enter>. The following sub-screen will appear for configuration:

#### **Floppy Configuration**

| Floppy Configuration |                            | Help Item                                                      |
|----------------------|----------------------------|----------------------------------------------------------------|
| Floppy A<br>Floppy B | 1.44 MB 3.5 in<br>Disabled | Select the type of floppy<br>drive connected to the<br>system. |

↑↓ ← → : Move Enter : Select +/- : Values F10: Save Esc: Exit F1: General Help F7 : Previous Values F8 : Fail-Safe Defaults F9: Optimized Defaults

Floppy A/B Press Enter on "Floppy A/B" will let you select this field to the type(s) of floppy disk drive(s) installed in your system. The choices are: 360KB 5.25 in. 1.2MB, 5.25 in. 720KB, 3.5 in. 1.44MB, 3.5 in. 2.88MB, 3.5 in. Disabled

#### 4-6.3.4 Super IO Configuration

Choose "SuperIO Configuration" in "Advanced BIOS Features" and press <Enter>. The following sub-screen will appear for configuration:

| Configure Win627THF Super IO Chipset                                                                                                    |                                                                                                    | Help Item                                                                                                    |
|----------------------------------------------------------------------------------------------------|----------------------------------------------------------------------------------------------------|----------------------------------------------------------------------------------------------------|
| OnBoard Floppy Controller<br>Serial Port1 Address<br>Serial port2 Address<br>Serial port2 Mode<br>OnBoard CIR Port<br>Parallel Port Address<br>Parallel Port Mode<br>Parallel Port IRQ | Enabled<br>3F8/IRQ4<br>2F8/IRQ3<br>Normal<br>Disabled<br>378<br>Normal<br>IRQ7                                                                                                    | Allows BIOS to Enable or<br>Disable Floppy Controller.                                                                                                    |
| OnBoard Floppy<br>Controller                                                                                                    | Allows you to enable / disa<br>Controller.<br>Choices: Enabled; Disable                                                                                                    | able the Onboard Floppy<br>ed                                                                                                    |
| Serial Port1 Address                                                                                                    | Allows you to set the Onbo<br>Choices: Disabled; 3F8/IR0                                                                                                    | ard Serial Port1 Address.<br>Q4; 3E8/IRQ4; 2E8/IRQ3;                                                                                                    |
| Serial Port2 Address                                                                                                    | Allows you to set the Onbo<br>Choices: Disabled; 2F8/<br>IRQ3;                                                                                                    | ard Serial Port2 Address.<br>IRQ3; 3E8/IRQ4; 2E8/                                                                                                    |
| Serial Port 2 Mode                                                                                                    | If Serial Port2 Address is n<br>to set the Serial Port 2 Mo<br>Normal;<br>IrDA: Providing 2 items f<br>IR I/O Pin Select: SINE<br>IR Duplex Mode: Half<br>ASK IR: Providing 2 item<br>IR I/O Pin Select: SINE<br>IR Duplex Mode: Half I | ot disabled, it allows you<br>de. Choices:<br>for configuration:<br>B/SOUTB; IRRX/IRTX<br>Duplex; Full Duplex<br>ns for configuration:<br>B/SOUTB; IRRX/IRTX<br>Duplex; Full Duplex |
| <b>OnBoard CIR Port</b>                                                                                                    | Allows you to set the onbo                                                                                                    | ard CIR Port.                                                                                                    |

Choices: Disabled; 2E0; 3E0
Parallel Port Address Allows you to configure Parallel Port Address.

Choices: Disabled; 378; 278; 3BC;

OnBoard CIR Port Allows you to set the onboard CIR Port. Choices: Disabled; 2E0; 3E0

CIR Port IRQ Allows you to set the onboard CIR Port IRQ for 2E0 or 3E0. Choices: IRQ3; IRQ4; IRQ9; IRQ10; IRQ11

Parallel Port Address Allows you to configure Parallel Port Address. Choices: Disabled; 378; 278; 3BC;

- -- Disabled: To disable this function;
- -- 378: 2 items to configure for address 378:

--- Parallel Port Mode:

Normal;

Bi-Directional;

EPP:

EPP Version: 1.9; 1.7

ECP:

ECP Mode DMA Channel: DMA0; DMA1; DMA3

--- Parallel Port IRQ: IRQ5; IRQ7

#### 4-6.3.5 Hardware Health Configuration

Choose "Hardware Health Configuration" in "Advanced BIOS Features" and press <Enter>. The following sub-screen will appear for configuration:

| Hardware Health C                     | onfiguration                | Help Item                                     |
|---------------------------------------|-----------------------------|-----------------------------------------------|
| System Temperature<br>CPU Temperature | : 34°C/93°F<br>: 45°C/113°F | Enables Hardware Health<br>Monitoring Device. |
| Fan1 Speed                            | : 3125 RPM                  |                                               |
| Fan2 Speed                            | : 3169 RPM                  |                                               |
| Fan3 Speed                            | : N/A                       |                                               |
| CPU Core                              | : 1.500 V                   |                                               |
| +1.50V                                | : 1.516 V                   |                                               |
| +3.30V                                | : 3.258 V                   |                                               |
| +5.00V                                | : 5.094V                    |                                               |
| +12.0V                                | : 12.074 V                  |                                               |
| -12.0V                                | : -12.048 V                 |                                               |
| 5VSB                                  | : 5.467 V                   |                                               |
| Battery                               | : 3.444 V                   |                                               |

#### Hardware Health Configuration

**↑↓** ← → : Move Enter : Select +/- : Values F10: Save Esc: Exit F1: General Help F7 : Previous Values F8 : Fail-Safe Defaults F9: Optimize Defaults

System Temperature Shows current system temperature.

**CPU Temperature** Shows current CPU internal temperature.

Fan1/2/3 Speed Displaying the current speed of CPU/Chassis/Power Fan.

CPU Core Showing CPU core actual voltage value.

| 1.5V/3.3V/+12V/-12V/ | Showing current voltage against the 1.5V/3.3V/ |
|----------------------|------------------------------------------------|
| +5.00V/5VSB/Battery  | +12V/-12V/+5V/5VSB/Battery power supply.       |

#### 4-6.3.6 ACPI Configuration

Choose "ACPI Configuration" in "Advanced BIOS Features" and press <Enter>. The following sub-screen will appear for ACPI configuration:

| ACPI Settings                                                                   |                                   | Help Item                                                                                    |
|---------------------------------------------------------------------------------|-----------------------------------|----------------------------------------------------------------------------------------------|
| ACPI Aware O/S<br>► General ACPI Configuration<br>► Advanced ACPI Configuration | Yes<br>Press Enter<br>Press Enter | Enables Hardware ACPI<br>support for Operating<br>System.<br>Enable: If OS supports<br>ACPI. |
|                                                                                 |                                   | Disable: If OS Does not<br>support ACPI.                                                     |

#### **ACPI Configuration**

ACPI Aware O/S Allows you to enable ACPI Aware O/S function if your O/S supports ACPI. Windows XP, 2000, 98SE all support ACPI. Choices:

Yes: If "Yes" it allows you to configure "General / Advanced ACPI".

No: If "No", no "General/Advanced ACPI" to be configured.

#### General ACPI Configuration:

To press< Enter > on General ACPI Configuration will reveal the following item(s).

Suspend mode This item allows you to select the Suspend mode. You can select S3(STR) for suspending to DRAM if your system supports this mode. Or you can select S1 (POS) for Power on Suspend under ACPI mode. Choices: S1(POS)(default); S3(STR); Auto

(Optional) USB Device This item allows you to enable / disable the USB Wakeup From S3/S4 device Wakeup function from S3/S4 mode.

| Advanced ACPI Configuration:<br>To press< Enter > on Advanced ACPI Configuration will reveal the<br>following item(s). |                                                                                                    |  |
|----------------------------------------------------------------------------------------------------|----------------------------------------------------------------------------------------------------|--|
| ACPI 2.0 Support                                                                                                    | Allows you to enable / disable ACPI (Advanced Con-<br>figuration and Power Interface) 2.0 Support function.<br>Choices: Yes; No |  |
| ACPI APIC Support                                                                                                    | Allows you to enable / disable ACPI APIC (Advanced Programmable Interrupt Controller) Support function.                         |  |
| APIC ACPI SCI IRQ                                                                                                    | If APIC ACPI Support is enabled (Yes), it allows you to enable / disable APIC ACPI SCI IRQ function.                            |  |
| BIOS>AML ACPI<br>table                                                                                                 | Allows you to enable / disable BIOS>AML ACPI table function.                                                                    |  |
| Headless mode                                                                                                    | Allows you to enable / disable Headless operation mode through ACPI.                                                            |  |

#### 4-6.3.7 USB Configuration

Choose "USB Configuration" in "Advanced BIOS Features" and press <Enter>. The following sub-screen will appear for configuration:

| USB Configuration             |                   | Help Item                      |
|-------------------------------|-------------------|--------------------------------|
| Module Version - 2.22.5-7.4   |                   | Enable USB host<br>controllers |
| USB Devices Enabled :<br>None |                   |                                |
| USB Function                  | 8 USB Ports       |                                |
| Legacy USB Support            | Enabled           |                                |
| Port 64/60 Emulation          | Disabled          |                                |
| USB 2.0 Controller            | Enabled           |                                |
| USB 2.0 Controller Mode       | FullSpeed         |                                |
| ▶ USB Mass Storage Device Co  | onfig Press Enter |                                |

#### **USB** Configuration

| T↓←→: Move Enter: Se<br>F7: Previous Values | lect +/- : Values F10: Save Esc: Exit F1: General Help<br>F8 : Fail-Safe Defaults F9: Optimized Defaults                                          |
|---------------------------------------------|----------------------------------------------------------------------------------------------------|
| USB Function                                | Allows you to set the USB Function on the USB port<br>(s).<br>Choices: 8 USB Ports (default); 6 USB Ports ; 4 USB<br>Ports; 2 USB Ports; Disabled |
| Legacy USB Support                          | Allows you to enable(default) / disable the Legacy<br>USB support.<br>Choices: Enabled(default); Disabled; Auto                                   |
| Port 64/60 Emulation                        | Allows you to enable(default) / disable Port 64/60<br>Emulation<br>Choices: Enabled; Disabled(default)                                            |
| USB 2.0 Controller                          | Allows you to enable(default)/ disable the USB 2.0 Controller.                                                                                    |
| USB 2.0 Controller<br>Mode                  | Allows you to configure the USB 2.0 Controller Mode.<br>Choices: FullSpeed; HiSpeed.                                                              |

| ► USB Mass Storage<br>Device Config    | Press "Enter" to view its submenu shown below.                                                                                           |
|----------------------------------------|----------------------------------------------------------------------------------------------------|
| USB Mass Storage<br>Reset Delay        | To select number of seconds POST waits for the USB mass storage device after start unit command. Choices: 10 Sec; 20 Sec; 30 Sec; 40 Sec |
| No USB Mass Storage<br>Device detected | If no USB Mass Storage device is detected, this line will appear on screen.                                                              |
## 4-6.3.8 Frequency/Voltage Control

Choose "Frequency/Voltage Control" in "Advanced BIOS Features" and press <Enter>. The following sub-screen will appear for configuration:

| requency/Voltage Configuration                             | 1                            | Help Item                |
|------------------------------------------------------------|------------------------------|--------------------------|
| CPU Linear Frequency<br>CPU Clock<br>Fix AGP/PCI Frequency | Enabled<br>100MHz<br>Enabled | Press "+"/"-" to select. |
| AGP Voltage Control                                        | 1.5V                         |                          |
| DIMM Voltage Control                                       | 2.5V                         |                          |
| CPU Voltage Control                                        | Auto                         |                          |

**Frequency/Voltage Control** 

↑↓ ← → : Move Enter : Select +/- : Values F10: Save Esc: Exit F1: General Help F7 : Previous Values F8 : Fail-Safe Defaults F9: Optimized Defaults

| CPU Linear<br>Frequency | This item allows you to enable / disable this setting function.                                                                                                    |
|-------------------------|----------------------------------------------------------------------------------------------------|
| CPU Clock               | If CPU Linear Frequency is set at Enabled, this item<br>allows you to set CPU Clock.<br>Choices: 100MHz ~350MHz in 1MHz stepping.<br>(100MHz~250MHz is for 100MHz CPU;<br>133MHz~283MHz is for 133MHz CPU;<br>200MHz~350MHz is for 200MHz CPU.) |
| Fix AGP/PCI             | Allows you to fix AGP/PCI Frequency.                                                                                                    |
| Frequency               | Choices: Enabled; Disabled                                                                                                    |
| AGP Voltage             | Allows you to configure the AGP Voltage.                                                                                                    |
| Control                 | Choices: 1.5V; 1.6V; 1.7V; 1.8V                                                                                                    |
| DIMM Voltage            | Allows you to configure the DIMM Voltage.                                                                                                    |
| Control                 | Choices: 2.5V; 2.6V; 2.7V; 2.8V                                                                                                    |
| CPU Voltage<br>Control  | Allows you to configure the CPU Voltage. Usually, to raise CPU voltage will raise the chance of CPU overclocking and yet risk damage of CPU. Choices: Auto; 0.8500V ~1.6000V in 0.0125V step-                                                   |

ping

#### 4-6.3.9 Power Management

Choose "Power Management" in "Advanced BIOS Features" and press <Enter>. The following sub-screen will appear for configuration:

| er Management                              |                                                                                                    |
|--------------------------------------------|----------------------------------------------------------------------------------------------------|
|                                            | Help Item                                                                                                    |
| Enabled<br>Suspend<br>Disabled<br>Disabled | Enable or disable APM.                                                                                                    |
| On/Off<br>Power Off                        |                                                                                                    |
| Disabled<br>Disabled<br>Disabled           |                                                                                                    |
|                                            | Enabled<br>Suspend<br>Suspend<br>Disabled<br>Disabled<br>On/Off<br>Power Off<br>Disabled<br>Disabled<br>Disabled<br>Disabled |

↑↓ ← → : Move Enter : Select +/- : Values F10: Save Esc: Exit F1: General Help F7: Previous Values F8: Fail-Safe Defaults F9: Optimized Defaults

Power Management/ Allows you to enable (default)/ disable the Power **APM** management / Advanced Power Management function.

- Video Power Down Allows you to select the Video Power Down Mode. Mode Choices: Disabled; Standby; Suspend
  - Hard Disk Power Allows you to select the Hard Disk Power Down Down Mode Mode. Choices: Disabled; Standby; Suspend
  - Standby Time Out To set the duration of Standby Time Out. (Minute) Choices: Disabled; 1; 2; 4; 8; 10; 20; 30; 40; 50; 60
- Suspend Time Out To set the duration of Suspend Time Out. (Minute) Choices: Disabled; 1; 2; 4; 8; 10; 20; 30; 40; 50; 60

| Power Button Function                      | Allows you to set power Button function.<br>Choices: On/Off (default); Suspend                                                                                                    |  |
|--------------------------------------------|----------------------------------------------------------------------------------------------------|--|
| Restore on AC/Power<br>Loss                | Allows you to set the restore state from AC/Power<br>Loss.<br>Choices: Last State: Power Off (default): Power On                                                                                                    |  |
| Resume on Ring                             | Allows you to enable / disable (default)the Resume<br>on Ring Signal function.<br>An input signal on the serial Ring Indicator (RI) Line<br>(in other words, an incoming call on the modem)<br>awakens the system from a soft off state. |  |
| Resume on LAN/PME#                         | Allows you to enable / disable (default)the Resume on LAN/PME# function.                                                                                                    |  |
| Resume On RTC Alarm                        | Allows you to enable / disable (default)the Resume On RTC Alarm function.                                                                                                    |  |
| RTC Alarm Date / Hour<br>/ Minute / Second | If resume On RTC Alarm is enabled, this field al-<br>lows you to set the Alarm date Hour, Minute and<br>second.<br>Date Choices: Every Day; 01 ~ 31<br>Hour Choices: 00 ~ 23<br>Minute Choices: 00 ~ 59<br>Second Choices: 00 ~ 59       |  |

#### 4-6.4 Advanced Chipset Features

Advanced Chipset Features is used to modify the values of chipset buffers. These buffers control the system options.

Run the Advanced Chipset Features as follows:

Choose "Advanced Chipset Features" from the Main Menu and a list of option will appear:

#### CMOS Setup Utility - Copyright (C) 1985-2002, American Megatrends, Inc. Advanced Chipset Features

| Advanced Chipset Settings                                                           |                            | Help Item                                     |
|-------------------------------------------------------------------------------------|----------------------------|-----------------------------------------------|
| Warning: Setting wrong values in below sections<br>may cause system to malfunction. |                            | Options for NBEnable<br>USB host controllers. |
| <ul> <li>NorthBridge Configuration</li> <li>SouthBridge Configuration</li> </ul>    | Press Enter<br>Press Enter |                                               |

**↑↓** ← → : Move Enter : Select +/- : Values F10: Save Esc: Exit F1: General Help F7 : Previous Values F8 : Fail-Safe Defaults F9: Optimized Defaults

# 4-6.4.1 NorthBridge Configuration

Choose "NorthBridge Configuration" in "Advanced Chipset Features" and press <Enter>. The following sub-screen will appear for configuration:

| DRAM Frequency<br>Configure DRAM Timing by SPD                                                    | Auto<br>Enabled                     | Help Item |
|---------------------------------------------------------------------------------------------------|-------------------------------------|-----------|
| Memory Hole<br>Init. Graphic Adapter Priority<br>Graphics Aperture Size<br>C.S.A Gigabit Ethernet | Disabled<br>AGP/PCI<br>64MB<br>Auto |           |
|                                                                                                   |                                     |           |

#### NorthBridge Configuration

| DRAM Frequency                   | Allows you to set the current SDRAM frequency.<br>Choices: Auto; 266MHz; 333MHz; 400MHz                                                                                                    |
|----------------------------------|----------------------------------------------------------------------------------------------------|
| Configure SDRAM<br>Timing by SPD | SPD (Serial presence detect) is a device in memory<br>module for storing the module information such as<br>DRAM timing and chip parameters. If this option is<br>enabled, BIOS will access SPD automatically to<br>configure module timing. If disabled, DRAM timing<br>can be configured manually.<br>Default: Enabled |

| DRAM CAS# Latency                  | With SDRAM Timing by SPD disabled, you can se-<br>lect the SDRAM CAS# (Column Address Strode)la-<br>tency manually.<br>Choices: 2 Clocks; 2.5 Clocks; 3 Clocks                                                                                                    |
|------------------------------------|----------------------------------------------------------------------------------------------------|
| DRAM RAS#<br>Precharge             | With SDRAM Timing by SPD disabled, you can se-<br>lect the SDRAM RAS# (Row Address Strode)<br>Precharge cycle manually.<br>Choices: 2 Clocks; 3 Clocks; 4 Clocks                                                                                                    |
| DRAM RAS# to CAS#<br>Delay         | With SDRAM Timing by SPD disabled, you can se-<br>lect the SDRAM RAS# to CAS# delay cycle<br>manually.<br>Choices: 2 Clocks; 3 Clocks; 4 Clocks                                                                                                    |
| DRAM Precharge<br>Delay            | Allows you to set the SDRAM Precharge Delay<br>cycle.<br>Choices: 5 Clocks; 6 Clocks; 7 Clocks; 8 Clocks                                                                                                    |
| DRAM Burst Length                  | With SDRAM Timing by SPD disabled, you can se-<br>lect the SDRAM Burst length manually.<br>Choices: 8; 4                                                                                                    |
| Memory Hole                        | Allows you to enable / disable (default) the support<br>of Memory Hole which is reserved for ISA card.<br>Choices: Disabled; 15MB-16MB                                                                                                    |
| Init. Graphics Adapter<br>Priority | Allows you to select the initial Graphics Adapter.<br>Choices: AGP/PCI(default); PCI/AGP;                                                                                                    |
| AGP Aperture Size                  | Series of options are available: 4, 8, 16, 32, 64, 128, 256MB. Memory mapped and graphics data structures can reside in a Graphics Aperture. This area is like a linear buffer. BIOS will automatically report the starting address of this buffer to the O.S. The default setting is 64MB. |
| C.S.A Gigabit Ethernet             | Allows you to enable/disable C.S.A Gigabit Ethernet.<br>Choices: Auto(default); Disabled;                                                                                                    |

## 4-6.4.2 SouthBridge Configuration

1. Choose "SouthBridge Configuration" in "Advanced Chipset Features" and press <Enter>. The following sub-screen will appear for configuration:

#### SouthBridge Configuration

| OnBoard AC'97 Audio                 | Auto                   | Help Item                  |
|-------------------------------------|------------------------|----------------------------|
|                                     |                        |                            |
|                                     |                        |                            |
| <b>↑↓ ← →</b> : Move Enter : Select | +/- : Values F10: Save | Esc: Exit F1: General Help |

F7 : Previous Values F8 : Fail-Safe Defaults F9: Optimized Defaults

Onboard AC'97 Audio Allows you to disable AC' 97 Audio. Choices: Auto (default); Disabled

#### 4-6.5 PCI/PNP Resource Management

PCI/PNP Resource Management allows you to modify the system's power saving functions.

Choose "PCI/PNP Resource Management" from the Main Menu and a screen with a list of options will appear:

| CMOS Setup Utility - Copyright (C) 1985-2002, American Megatrends, Inc. |
|-------------------------------------------------------------------------|
| PCI/PNP Resource Management                                             |

| Advanced PCI/PNP Settings                                                                                                    |                                                                                                    | Help Item                                                                                                    |
|----------------------------------------------------------------------------------------------------|----------------------------------------------------------------------------------------------------|----------------------------------------------------------------------------------------------------|
| Warning: Setting wrong values in below sections<br>may cause system to malfunction.                                                                                                    |                                                                                                    | No: lets the BIOS<br>configure all the devices<br>in the system.                                                                                                  |
| Plug & Play O/S<br>PCI Latency Timer<br>Allocate IRQ to PCI VGA<br>Palette Snooping<br>PCI IDE BusMaster<br>OffBoard PCI/ISA IDE Card<br>IRQ3<br>IRQ4<br>IRQ5<br>IRQ7<br>IRQ9<br>IRQ10<br>IRQ10<br>IRQ11<br>IRQ14<br>IRQ15<br>DMA Channel 0<br>DMA Channel 1<br>DMA Channel 3<br>DMA Channel 5 | No<br>32<br>Yes<br>Disabled<br>Disabled<br>Auto<br>Available<br>Available<br>Available<br>Available<br>Available<br>Available<br>Available<br>Available<br>Available<br>Available<br>Available<br>Available<br>Available<br>Available<br>Available<br>Available<br>Available | Yes: lets the operating<br>system configure Plug<br>and Play (PnP) devices<br>not required for boot if<br>your system has a Plug<br>and Play operating<br>system. |
| DMA Channel 6<br>DMA Channel 7                                                                                                    | Available<br>Available                                                                                                    |                                                                                                    |
| Reserved Memory Size                                                                                                    | Disabled                                                                                                    |                                                                                                    |

↑↓ ← → : Move Enter : Select +/- : Values F10: Save Esc: Exit F1: General Help F7 : Previous Values F8 : Fail-Safe Defaults F9: Optimized Defaults

| Plug & Play O/S        | Allows you to configure the PNP devices by BIOS<br>or O/S.<br>Choices: No(by BIOS) (default); Yes(by O/S) |
|------------------------|----------------------------------------------------------------------------------------------------|
| PCI Latency Timer (PCI | Allows you to set the PCI Latency Time.                                                                   |
| Clocks)                | Choices: 32(default); 64; 96; 192; 128; 160; 192; 224; 248;                                               |
| Allocate IRQ to PCI    | Allows you to assign IRQ to PCI VGA card if card requests IRQ.                                            |
| VGA                    | Choices: Yes(default); No                                                                                 |

| Palette Snooping              | This option allows the BIOS to preview VGA status,<br>and to modify the information delivered from the<br>feature Connector of the VGA card to MPEG card.<br>This option can solve the display inversion to black<br>after you have used a MPEG card. |
|-------------------------------|----------------------------------------------------------------------------------------------------|
| PCI IDE BusMaster             | Allows you to enable / disable(default) the PCI IDE Bus Master function.                                                                                                    |
| OffBoard PCI/ISA IDE<br>Card  | Some PCI IDE cards may require this to be set to<br>the PCI slot number that is holding the card.<br>Choices: Auto; PCI Slot1; PCI Slot2; PCI Slot3; PCI<br>Slot4; PCI Slot5; PCI Slot6                                                               |
| IRQ 3/4/5/7/9/10/11/14/<br>15 | Allows you to specify available IRQs to be used by<br>PCI/PNP devices.<br>Choices: Available(default); Reserved                                                                                                    |
| DMA 0/1/3/5/6/7               | Allows you to specify available DMAs to be used by<br>PCI/PNP devices.<br>Choices: Available(default); Reserved                                                                                                    |
| Reserved Memory Size          | Allows you to specify memory size to reserve for legacy ISA devices.<br>Choices: Disabled(default); 16K; 32K; 64K                                                                                                    |

#### 4-6.6 Boot Configuration Setup

Boot Configuration Setup allows you to modify the system's boot settings.

Choose "Boot Configuration Setup" from the Main Menu and a screen with a list of options will appear:

| CMOS Setup Utility - Copyright (C) 1985-2002, American Megatrends, Inc. |
|-------------------------------------------------------------------------|
| Boot Configuration Setup                                                |

| <ul> <li>Boot Setting Configuration Press Enter</li> <li>Boot Device Priority Press Enter</li> </ul> | Configure Settings<br>during System Boot. |
|----------------------------------------------------------------------------------------------------|-------------------------------------------|

↑↓ ← → : Move Enter : Select +/- : Values F10: Save Esc: Exit F1: General Help F7 : Previous Values F8 : Fail-Safe Defaults F9: Optimized Defaults

## 4-6.6.1 Boot Settings Configuration

Choose "Boot Settings Configuration" in "Boot Configuration Setup" and press <Enter>. The following items will appear for onfiguration:

| Boot Settings                                                                                                    |                                                                                   | Help Item                                 |
|----------------------------------------------------------------------------------------------------|-----------------------------------------------------------------------------------|-------------------------------------------|
| Quick Boot<br>Quiet Boot<br>AddOn ROM Display Mode<br>Bootup Num-Lock<br>PS/2 Mouse Support<br>Wait For 'F1' If Error<br>Hit 'DEL' Message Display<br>Interrupt 19 Capture | Enabled<br>Disabled<br>Force BIOS<br>On<br>Auto<br>Enabled<br>Enabled<br>Disabled | Configure Settings<br>during System Boot. |

# Boot Configuration Setup

- Quick Boot Allows you to enable (default)/ disable quick boot of your system. If enabled, BIOS will skip certain tests while booting. This will decrease the time needed to boot the system.
- Quiet Boot The bootup screen displays normal POST messages with Disabled selected; the bootup screen displays OEM Logo instead of POST messages with Enabled selected. Choices: Enabled; Disabled
- AddOn ROM Display If "Force BIOS" (default) is chosen, the vendor's logo Mode screen will be followed by the "AddOn ROM" initial screen (the screen showing the add-on card BIOS message). If "Keep Current" is chosen, no "Add-On ROM" screen is followed.
  - **Bootup Num-lock** Allows you to toggle between On (default) or Off to control the state of the NumLock keys when the system boots. If On, the numeric keypad is in numeric mode. If off, the numeric keypad is in cursor control mode.

| PS/2 Mouse Support           | If "Auto" is set, the system will auto detect the PS/2 Mouse.<br>If disabled, PS/2 Mouse is not supported. |
|------------------------------|----------------------------------------------------------------------------------------------------|
| Wait For 'F1' If Error       | Allows you to hit F1 key when errors occur.<br>Choices: Enabled(default); Disabled                         |
| Hit 'DEL' Message<br>Display | The system will show "Press DEL key to run Setup<br>when enabled.<br>Choices: Enabled(default); Disabled   |
| Interrupt 19 Capture         | Allows option ROMs to trap interrupt 19.<br>Choices: Enabled; Disabled(default)                            |

#### 4-6.6.2 Boot Device Priority

Choose "Boot Device Priority" in "Boot Configuration Setup" and press <Enter>. The bootable devices installed on board will appear and are allowed to assign the Boot Priority.

#### **Boot Device Priority**

| <b>Boot Device Priority</b> |                   | Help Item           |
|-----------------------------|-------------------|---------------------|
| 1st Boot Device             | 1st FLOPPY DRIVE  | Configure Settings  |
| 2nd Boot Device             | PM-WDC WD400BB-00 | during System Boot. |

 1st/2nd/3rd Boot
 Allows you to set (by pressing <Enter>) floppy or

 Device
 IDE devices already installed to be the 1st/2nd/3rd boot device.

 Choices: Disabled; Device(s) installed

#### 4-6.7 Boot Security Features

Boot Security Features allows you to modify the system's boot security settings.

Choose "Boot Security Features" from the Main Menu and a screen with a list of options will appear:

| CMOS Setup Utility - Copyright (C) 1985-2002, | American Megatrends, Inc. |
|-----------------------------------------------|---------------------------|
| Boot Security Features                        |                           |

| Security Settings                                                    |             | Help Item                       |
|----------------------------------------------------------------------|-------------|---------------------------------|
| Supervisor Password : Not Installed<br>User Password : Not Installed |             | Install or Change the password. |
| Change Supervisor Password                                           | Press Enter |                                 |
| User Access Level                                                    | Full Access |                                 |
| Change User Password                                                 | Press Enter |                                 |
| Clear User Password                                                  | Press Enter |                                 |
| Password Check                                                       | Setup       |                                 |
| Boot Sector Virus Protection                                         | Disabled    |                                 |

↑↓ ← → : Move Enter : Select +/- : Values F10: Save Esc: Exit F1: General Help F7 : Previous Values F8 : Fail-Safe Defaults F9: Optimized Defaults

## 4-6.7.1 Supervisor Password

To show the status of Supervisor Password. "Installed" is displayed when supervisor password is set up. Otherwise, "Not Installed" is displayed.

## 4-6.7.2 User Password

To show the status of User Password. "Installed" is displayed when supervisor password is set up. Otherwise, "Not Installed" is displayed.

#### 4-6.7.3 Change Supervisor Password

This option allows you to set a new Supervisor password for the system:

1. Choose "Change Supervisor Password" in the "BIOS Security Features" and press <Enter>. Then the following message appears:

#### [ Enter new supervisor password ]

- 2. The first time you run this option, enter your password up to 6 characters and press <Enter>. (The screen does not display the entered characters.)
- 3. After you enter the password, the following message appears, prompting you to confirm the password:

#### [ Confirm New Password ]

- 4. Enter the same password "exactly" the same as you have just typed to confirm the password and press <Enter>.
- 5. The following message appears to confirm the new password setup.

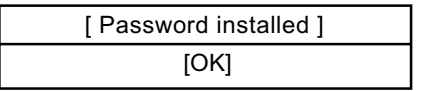

- 6. Then press any key to continue your CMOS Setup. To save the password setup, you should press "Save Changes and Exit" and choose "OK" to exit and save setup.
- 7. If you enter a new password into the box, you will be using this new password after you have finished and saved this new setup. Instead, if you press <Enter> before you enter any new password into the instruction box, another message box appears, telling you that you have disabled the Supervisor Password. That means, no password is set for either entering BIOS Setup or system:

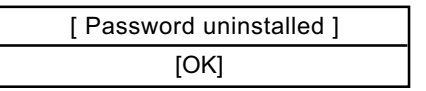

User Access Level Allows you to set four different Access Levels when Supervisor Password has been set.

Choices: Full Access; Limited; View Only; No Access

Note: "User Access Level" and "Password Check" will appear when "Supervisor Password" has been set.

#### 4-6.7.4 Change User Password

This option allows you to set a new User password for the system:

1. Choose "Change User Password" in the "BIOS Security Features" and press <Enter>. Then the following message appears:

#### [ Enter New Password ]

- 2. The first time you run this option, enter your password up to 6 characters and press <Enter>. (The screen does not display the entered characters.)
- 3. After you enter the password, the following message appears, prompting you to confirm the password:

#### [ Confirm New Password ]

- 4. Enter the same password "exactly" the same as you have just typed to confirm the password and press <Enter>.
- 5. The following message appears to confirm the new password setup.

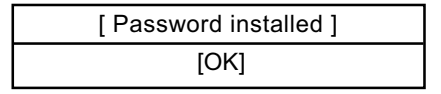

 Then press any key to continue your CMOS Setup. To save the password setup, you should press "Save Changes and Exit" and choose "OK" to exit and save setup.

#### 4-6.7.5 Clear User Password

 To remove the current user password, choose "Clear User Password" and press <Enter>. An instruction box appears on the screen, assuring to clear User Password:

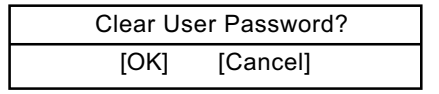

2. Then choose [OK] and press <Enter>. The User Password is successfully removed.

Password Check Allows you to set BIOS to check up password with a password prompt at BIOS Setup or whenever restarting system. This option will appear when you have set Supervisor Password or User Password. Choices: Setup (default); Always

#### 4-6.7.6 Boot Sector Virus Protection

Boot Sector VirusWhen enabled, you receive a warning message if a<br/>program (specifically, a virus) attempts to write to<br/>the boot sector or the partition table of the hard disk<br/>drive.<br/>You should then run an antivirus program. Keep in

mind that this feature protects only the boot sector, not the entire hard drive.

NOTE: Many disk diagnostic programs that access the boot sector table can trigger the virus warning message. If you plan to run such a program, we recommend that you disable the virus warning.

#### 4-6.8 Save Changes and Exit

Save Changes and Exit allows you to save all modifications you have specified into the CMOS memory. Highlight this option on the Main Menu and press <Enter>. The following message appears:

| [ Saving configuration changes and exit setup? ] |      |          |
|--------------------------------------------------|------|----------|
|                                                  | [OK] | [Cancel] |

Press <Enter> key to save the configuration changes and exit CMOS Setup to restart your system.

# 4-6.9 Discard Changes ( and Exit )

Discard Changes option allows you to exit (or not exit) the Setup Utility without saving the modifications that you have specified. Highlight this option on the Main Menu and press <Enter> and the following message appears:

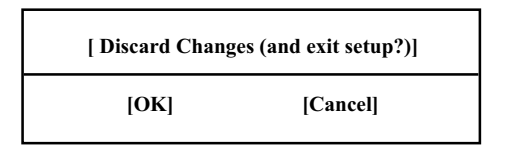

Follow the message and press <Enter> key to exit CMOS Setup and restart system.

## 4-6.10 Load Optimal Defaults

When you press <Enter> on this item, you will get a confirmation dialog box with a message similar to:

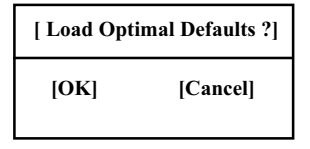

Press <Enter> now to load Optimal values for all the Setup options.

#### 4-6.11 Discard Changes

Discard Changes option allows you to cancel the modifications that you have specified in the Setup Utility. Highlight this option on the Main Menu and press <Enter> and the following message appears:

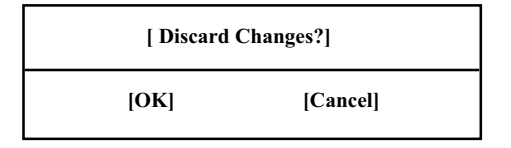

Follow the message and press <Enter> key to cancel the modifications that you have specified.

# **Chapter 5 RAID & RAID Driver**

## Promise RAID Controller PDC20378 & RAID Driver

Promise RAID (Redundant Array of Independent Disks) Controller PDC 20378 is built in this series of mainboards to provide RAID configuration of RAID 0, RAID 1, and RAID 0+1 modes. RAID Drivers are enclosed in a Driver CD as well as a Floppy diskette to support various RAID systems (Windows 98SE/Me/2000/XP) setup.

# This Chapter is to introduce the SATA RAID / SATA + PATA RAID Configurations :

5-0 About Disk Array
5-1 SATA and PATA RAID Layout on 865-GR
5-2 First Step to Set up RAID - Populate Disk Drives
5-3 To Enter RAID BIOS
5-4 To Enter the Main Menu of FastBuild Utility
5-5 View Drive Assignment before RAID Setup
5-6 Enter "Auto Setup" for RAID Setup
5-7 Choose " Security" for RAID 0+1 (Stripe/Mirror)
5-8 Press <Ctrl-Y> to Save the Choice
5-9 Create RAID only / Create and Quick Initialize
5-10 Array Created and Reboot System
5-11 Mirror/Stripe Array Detected at Reboot System
5-12 To Install Promise RAID Driver

# 5-0 About Disk Array

## 5-0-1 Disk Array Interpretation

A "Disk Array" is formed from a group of 2 or more disk drives with the RAID (Redundent Array of Independent Disks) technology. The aim of a Disk Array is to provide better performance and/or data fault tolerance.

## 5-0-2 Disk Array Member

The individual disk drive in an array is called a "member". Each member of a specific disk array is coded in their "reserved sector" with configuration information that identifies the drive as a member. All disk members in a formed disk array are recognized as a single physical drive to the system.

# 5-0-3 Disk Array Types Supported by Promise PDC20378

PDC20378 on this mainboard supports three types of Disk Arrays: RAID 0, RAID 1, and RAID 0+1.

1. RAID 0 (or Striping mode):

RAID 0 is a group of 2 to 4 Disk Drives configured together with RAID technology to provide better data transfer performance than a single drive since the workload is balanced between the array members. Reads and Writes of RAID 0 data are interleaved between multiple drives. When any disk member fails, it affects the entire array. The disk array size is equal to the number of drive members times the smallest member capacity. For example, one 1GB and three 1. 2GB drives will form a 4GB (4x1GB) disk array.

2. RAID 1 (or Mirroring mode):

RAID 1 is a group of 2 Disk Drives configured together with RAID Technology to provide the fault tolerance function. Writes duplicate data on to RAID 1 while reads are performed in parallel. If one of the mirrored drives suffers a mechanical failure (e.g. spindle failure) or does not respond, the remaining drive will continue to function. This is called Fault Tolerance.

The drive capacity of RAID 1 is half the total drive capacity of two equal-size drive.

3. RAID 0+1 (Mirror/Stripe):

RAID 0+1 is formed by a RAID 0 member mirrored to another RAID member to establish a RAID 0+1 Array. RAID 0+1 requires at least 4 disk drive to set up the RAID 0+1 configuration.

## 5-1. SATA and PATA RAID Layout on 865-R/865-GR

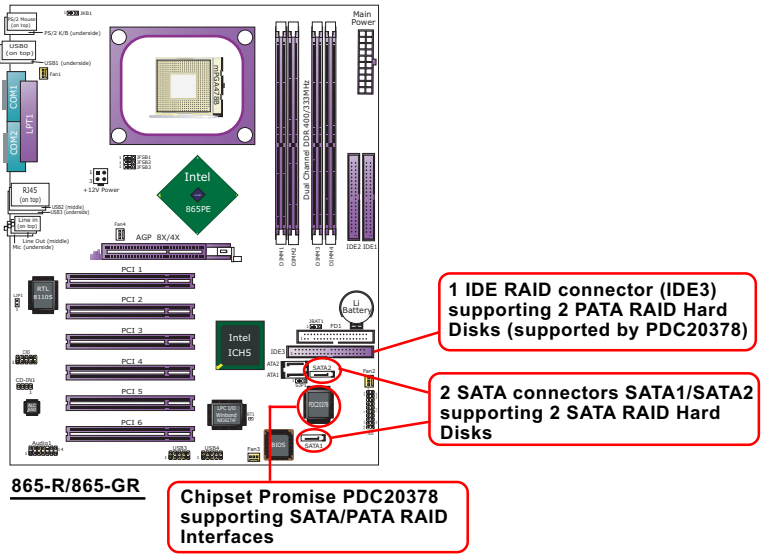

## 5-2. First Step to Set up RAID - Populate Disk Drives

- 1. Connect 1 SATA Disk Drive to ATA1 and 1 SATA Disk Drive to ATA2.
- 2. Connect 2 PATA Disk Drives to IDE3.
- 3. Four Disk drives can be set up into RAID 0 / 1 / 0+1 Array.

#### 5-3. To Enter RAID BIOS

At booting system, the following screen will appear after "POST".

FastTrak 378 (tm) BIOS Version 1.00.1.34 (c) 2002-2005 Promise Technology. Inc. All rights reserved.

No Array is defined.....

Press <Ctrl-F> to enter FastBuild (tm) Utility or Press <ESC> to continue booting...

Following the instruction on the screen, press <Ctrl-F> to enter the FastBuild (tm) Utility.

98

# 5-4. To Enter the Main Menu of FastBuild Utility

The Main Menu will pop out as below:

FastBuild (tm) Utility 2.01 (c) 2002-2005 Promise Technology, Inc.

| [ Main Menu ]<br>Auto Setup[1<br>View Drive Assignemnts[2<br>Define Array[3<br>Delete Array[4<br>Rebuild Array[5] | ]<br> <br> <br> |
|----------------------------------------------------------------------------------------------------|-----------------|
| [ Keys Available ]                                                                                                | [Eas] Evit      |
| Press 1~5 to Select Option                                                                                        |                 |

- Auto Setup.......[1] Press figure "1" on keyboard to enter Auto Setup of RAID."Auto Setup" is available only if there are free disk drive detected in system.
- 2. View Drive Assignment........[2] Press figure "2" on keyboard to view the drive assignment detected in system.
- Define Array.......[3] Press figure "3" on keyboard to view the defined Array already set up in system.
- Delete Array.......[4] Press figure "4" on keyboard to enter the "Delete Array" field for deleting Array already set up in system.
- 5. Rebuild Array......[5]

Press figure "5" on keyboard to enter the "Rebuild Array" field for rebuilding a defective array or RAID member. "Rebuild Array" is available for "RAID 1 (Mirror)" or "RAIA 0+1 (Mirror/Stripe)" mode.

# 5-5. View Drive Assignment before RAID Setup

Press "2" to enter "View Drive Assignment" so that you can see the status of all disk drives detected by RAID BIOS.

FastBuild (tm) Utility 2.01 (c) 2002-2005 Promise Technology, Inc.

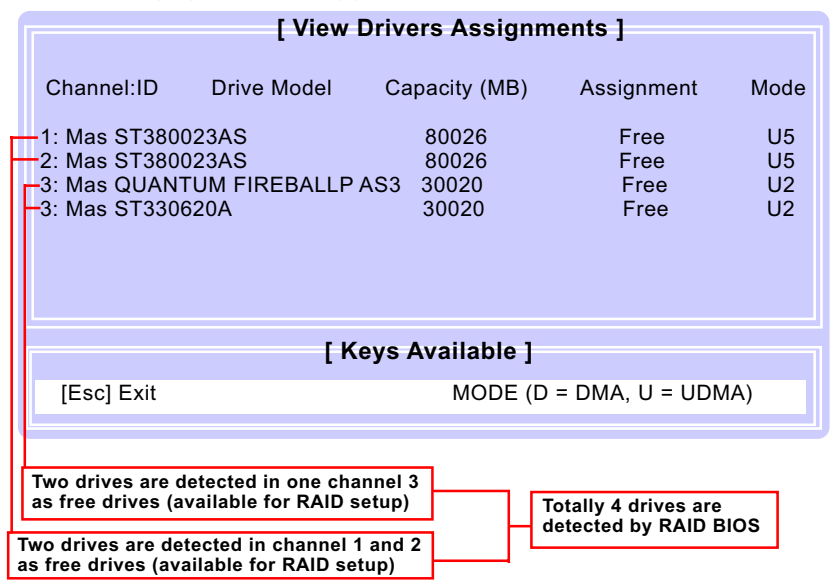

# 5-6. Enter "Auto Setup" for RAID Setup

Press "1" to enter "Auto Setup" so that you can see the RAID choices.

FastBuild (tm) Utility 2.01 (c) 2002-2005 Promise Technology, Inc.

| [ Auto Setup Options Menu ]      |                   |                                        |  |
|----------------------------------|-------------------|----------------------------------------|--|
| Optimize Array for:              | Performance       | Press " < " key to change RAID option. |  |
| [ Array Setur                    | o Configuration ] |                                        |  |
| Mode                             | Stripe            |                                        |  |
| Spare Drive                      | 0                 |                                        |  |
| Drive(s) Used in Array           | 4                 |                                        |  |
| Array Disk Capacity (size in MB) | 120080            |                                        |  |
|                                  |                   |                                        |  |
| [ Keys Available ]               |                   |                                        |  |
| [ ←,,Space] Change Option        | [ESC] Exit        | [Ctrl-Y] Save                          |  |
|                                  |                   |                                        |  |

100

# 5-7. Choose "Security" for RAID 0+1 (Stripe/Mirror)

Press "1" to enter "Auto Setup" so that you can see the RAID choices.

FastBuild (tm) Utility 2.01 (c) 2002-2005 Promise Technology, Inc.

| [ Auto Setup Options Menu ]      |                          |                          |  |
|----------------------------------|--------------------------|--------------------------|--|
| Optimize Array for:              | Security Secur<br>select | ity (0+1) mode is<br>ed. |  |
| [ Array Setup                    | Configuration ]          |                          |  |
| Mode                             | Mirror/Stripe            |                          |  |
| Spare Drive                      | 0                        |                          |  |
| Drive(s) Used in Array           | 4                        |                          |  |
| Array Disk Capacity (size in MB) | 60000                    |                          |  |
|                                  |                          |                          |  |
| [ Keys Available ]               |                          |                          |  |
| [ ←,,Space] Change Option        | [ESC] Exit               | [Ctrl-Y] Save            |  |
|                                  |                          |                          |  |

# 5-8. Press <Ctrl-Y> to Save the Choice

When a RAID mode is chosen, press < Ctrl-Y> to save the choice. Then select Y for "Create and Quick Initialize; or select N for "Create only".

FastBuild (tm) Utility 2.01 (c) 2002-2005 Promise Technology, Inc.

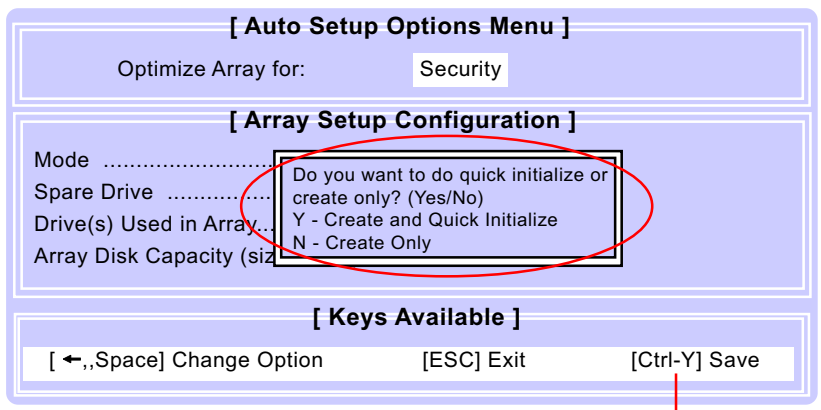

Press <Ctrl-Y> to save choice.

# 5-9. Create RAID only / Create and Quick Initialize

"Create Only" is for creating RAID without changing the disk data. "Create and Quick Initialize" will create the RAID with clearing disk data.

FastBuild (tm) Utility 2.01 (c) 2002-2005 Promise Technology, Inc.

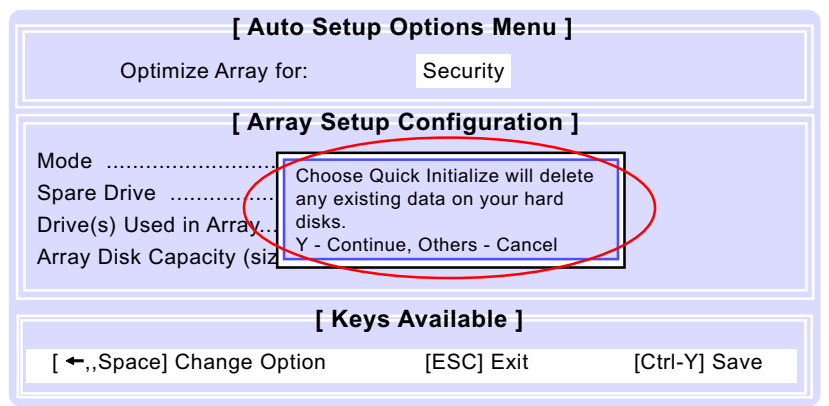

## 5-10. Array Created and Reboot System

After choosing "Create Only" or Create and Quick Initialize", next screen will prompt you to reboot system. Press any key to reboot.

FastBuild (tm) Utility 2.01 (c) 2002-2005 Promise Technology, Inc.

 [Auto Setup Options Menu ]

 Optimize Array for:
 Security

 [Array Setup Configuration ]

 Mode
 Mirror/Stripe

 Spare Drive
 Array Has been created....

 Drive(s) Used in Array.
 <Press Any Key to REBOOT>

 Array Disk Capacity (size in MB)........60000
 [Keys Available ]

 [\*-,,Space] Change Option
 [ESC] Exit
 [Ctrl-Y] Save

# 5-11. Mirror/Stripe Array Detected at Reboot System

At rebooting system, Mirror/Stripe Array (RAID 0+1) appears on screen after "POST".

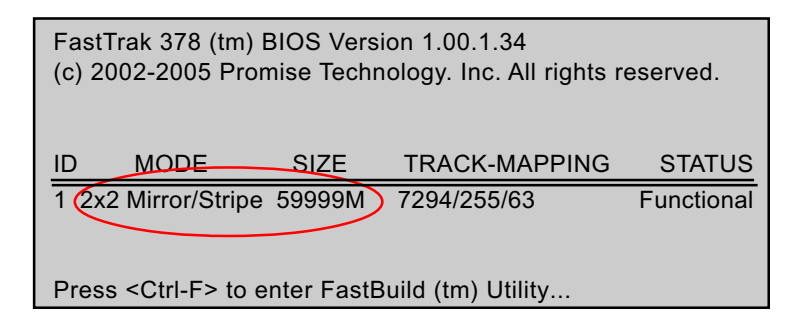

Congratulation!

Your system is now ready for operating system installation and RAID Driver Setup.

# 5-12 To Install Promise RAID Driver

Promise RAID Driver is incorporated in Support CD/Floppy Diskette for user's installation. <u>This driver is intended for Windows 98/Me/NT4/2000/</u> <u>XP/2003.</u>

#### 5-12-1 To Install RAID Driver on Windows 2000/XP

- Get ready the Floppy Diskette holding the RAID Driver.
   (This Driver Diskette should have been enclosed in the mainboard Package.)
- (2) Check that Hard Disks are connected properly to the RAID conntors.
- (3) Start your PC system and use RAID BIOS Setup Utility to configure RAID 0 / 1/ 0+1 to the hard disks.
- (4) Restart System and apply the Windows 2000/XP CD to CD-ROM for operating system installation.
- (5) On the Windows 2000/XP Setup screen, press "F6" key for RAID driver setup.

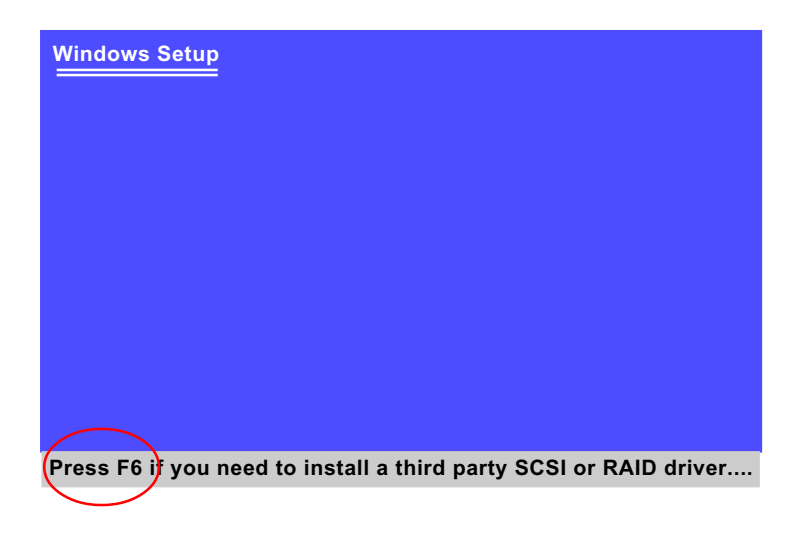

(6) On next screen press "S" to confirm the mass storage device setup.

| Windows Setup                                                                                                    |
|----------------------------------------------------------------------------------------------------|
| Setup could not determine the type of one or more mass storage<br>devices installed in your system, or you have chosen to manually<br>specify an adapter. Currently, Setup will load support for the<br>following mass storage devices(s): |
| <none></none>                                                                                                    |
| * To specify additional SCSI adapters, CD-ROM drives, or<br>special disk controllers for use with Windows, including<br>those for which you have a device support disk from a<br>mass storage device manufacturer, press S.                |
| * If you do not have any device support disks from a mass<br>storage device manufacturer, or do not want to specify<br>additional mass storage devices for use with Windows,<br>press ENTER.                                               |
|                                                                                                    |
| S=Specify Additional Device Enter=Continue F3=Exit                                                                                                    |

(7) On next screen apearing, insert the RAID Driver Diskette to Drive "A" and then press <Enter>.

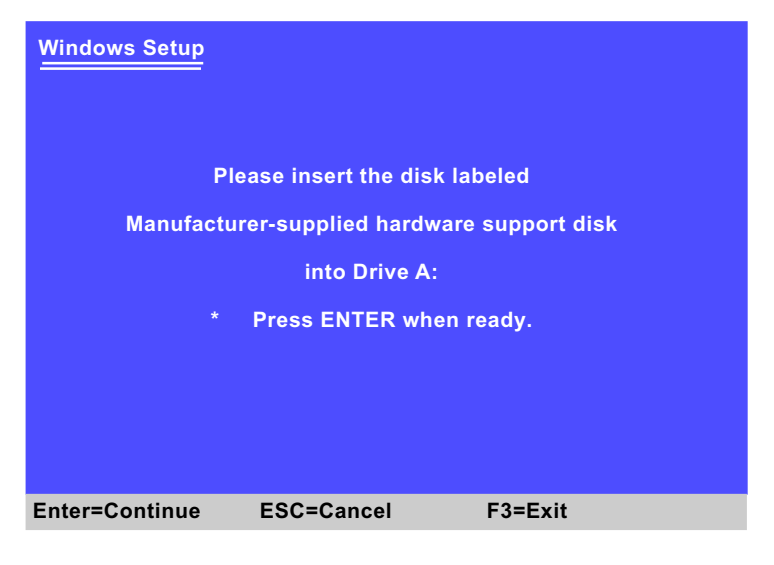

105

(8) On next screen appearing, choose the driver suitable for your operating system and press <Enter> to continue.

| Windows Setup                                                                                                    |
|----------------------------------------------------------------------------------------------------|
| You have chosen to configure a SCSI Adapter for use with Windows, using a device support disk provided by an adapter manufacturer.                                                                         |
| Select the SCSI Adapter you want from the following list, or press<br>ESC to return to the previous screen.                                                                                                |
|                                                                                                    |
| Win SERVER 2003 Promise FastTrak 376/378 (tm) Controller<br>WinXP Promise FastTrak 376/378 9tm) Controller<br>Win2000 Promise FastTrak 376 (tm) Controller<br>Win2000 Promise FastTrak 378 (tm) Controller |
|                                                                                                    |
|                                                                                                    |
| S=Specify Additional Device Enter=Continue F3=Exit                                                                                                    |

The Installation Program will then guide you through the rest of system setup. The RAID driver will then be installed into your system.

## 5-12-2 To Install RAID Driver on Windows 98SE/Me

- (1) Get ready the Floppy Diskette holding the RAID Driver.
- (2) Check that Hard Disks are connected properly to the RAID connectors.
- (3) Start your system and use RAID BIOS Setup Utility to configure RAID 0 / 1/ 0+1 to the hard disks.
- (4) Restart System and format the bootable hard disks.
- (5) Now, apply the Windows 98SE/ME CD to CD-ROM for operating system installation.
- (6) With the Windows 98SE/ME installation complete, restart system for RAID driver setup.
- (7) On the "Start" screen of your system, please click to the following path:

\My Computer\properties\Device manager

(8) In the "Device manager" screen, you can see the item " PCI RAID Controller" with a yellow question mark on its left side, which indicates that the RAID controller is already detected by system but the driver is not installed yet. Please point to this item with your mouse and double click on it (or click the "Properties" button).

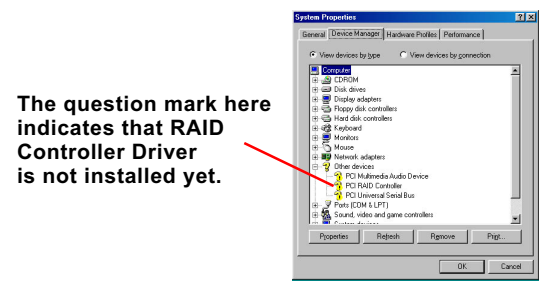

- (9) Instantly, the "PCI RAID Controller Properties" screen shows up. Please click the "General" bar to continue.
- (10) In the "General" screen, click "reinstall Driver" button to continue. Please note that the status of "Device Usage" should stay at "Exists in all hardware profiles".

|                 | ici i roperties                                                                                                    |                  |
|-----------------|----------------------------------------------------------------------------------------------------|------------------|
| àeneral Driver  | Resources                                                                                                    |                  |
| 🚱 PO RA         | ID Controller                                                                                                    |                  |
| Device type:    | Other devices                                                                                                    |                  |
| Manufacturer:   | None specified.                                                                                                    |                  |
| Hardware versio | n: 128                                                                                                    |                  |
| Device status   |                                                                                                    |                  |
|                 | of this device are not installed (Lode.                                                                                                    | 28.1.10          |
| reinstall the d | in this device are not initiated (Lobe)<br>inversion this device, click Reinstall D                                                                                                 | 28.).To<br>river |
| reinstall the d | In mit device ere not maled (Looe)<br>Invers for this device, click Reinstall D                                                                                                    | 28.).To<br>river |
| reinstall the d | In this device, are not marked (Loos)<br>inverse for this device, click Reinstall D                                                                                                 | 28.) To<br>river |
| Device usage    | In this device, all find instance (Lobe)<br>inversion this device, click Reinstall D<br>Comparison (Click Reinstall D<br>Reinstall D<br>I hardware profile<br>all hardware profiles | iver             |

- (11) In the "Update device Driver Wizard" screen, click "Next" to continue until you see a dialog box asking you to "Specify a location" for the driver. <u>You should **now** insert the SATA/SATA RAID Driver CD/</u> <u>Diskette into CD-ROM/Drive A.</u>
- (12) As illustrated in the picture below, check the item "Specify a location" and click the "Browse" button to find out the correct path for the driver. As the RAID Driver is in Drive A, please type into the blank bar the correct path and click "Next" to continue:

D:\Driver\Promise\PDC20376&378\Win98-me

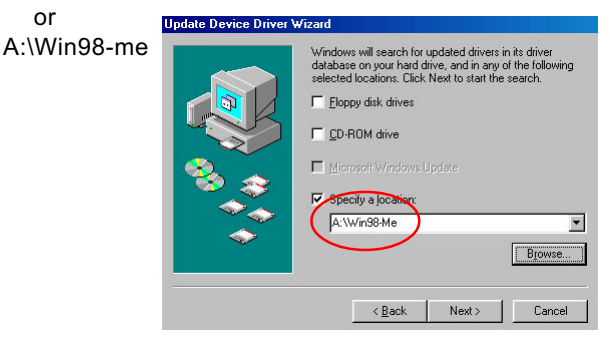

(13) The Update Device Driver Wizard will then go on installing the driver. In a few seconds, installation completes. Please click the "Finish" button on the screen to complete the installation.

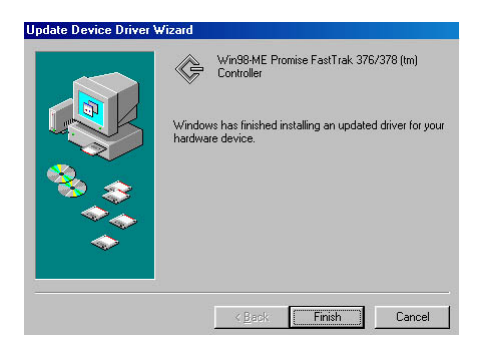